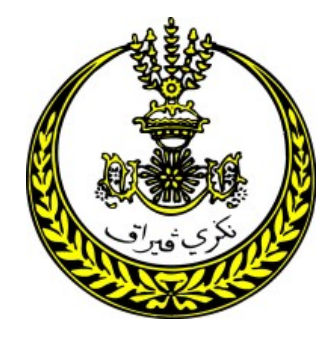

PLANMalaysia@Perak

# PANDUAN PENGGUNA

## Sistem Informasi Perancangan PLANMalaysia@Perak (SISIP Versi 2.0)

Disediakan Oleh:

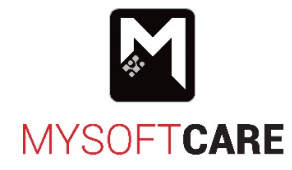

Mysoftcare Solution Sdn. Bhd. PT2587 Taman Adis Indah, 20400 Kuala Terengganu Tel: 09-630 9390 | Faks: 09-630 9391 www.mysoftcare.com

## ISI KANDUNGAN

| PE | NGENA | ALAN                                               |
|----|-------|----------------------------------------------------|
| 1. | Perr  | nulaan Sistem 2                                    |
| 2. | Рара  | aran Utama / Menu Dashboard 4                      |
| 2  | 2.1   | Sub Menu Individu                                  |
| 2  | 2.2   | Sub Menu Keseluruhan                               |
| 3. | Mer   | nu Surat                                           |
| -  | 3.1   | Sub Menu Tambah Surat Masuk5                       |
| 3  | 3.2   | Sub Menu Surat Masuk Semasa                        |
| 3  | 3.3   | Sub Menu Surat Keluar                              |
| 4. | Mer   | u Perunding                                        |
| 2  | 1.1   | Sub Menu Daftar Permohonan                         |
| 2  | 1.2   | Sub Menu Senarai Permohonan                        |
| 5. | Mer   | u Permohonan Baru                                  |
| 6. | Mer   | nu Halaman Utama                                   |
| 6  | 5.1   | Sub Menu Permohonan Semasa                         |
| 6  | 5.2   | Sub Menu Senarai Despatch                          |
| 7. | Mer   | nu Carian                                          |
| 7  | 7.1   | Sub Menu Permohonan Keseluruhan                    |
| 7  | 7.2   | Sub Menu Permohonan Belum Disiapkan                |
| 7  | 7.3   | Sub Menu Permohonan Sudah Disiapkan                |
| 7  | 7.4   | Sub Menu Permohonan Reject                         |
| 8. | Mer   | u Laporan                                          |
| 8  | 3.1   | Sub Menu Lama – Tugas Pekerja                      |
| 8  | 3.2   | Sub Menu Lama – Jum Permohonan Perancangan         |
| 8  | 3.3   | Sub Menu Lama – Jum Permohonan Perancangan 2       |
| 8  | 3.4   | Sub Menu Lama – Jum Permohonan Ikut Daerah         |
| 8  | 3.5   | Sub Menu Lama – Harian                             |
| 8  | 3.6   | Sub Menu Lama – Kedudukan                          |
| 8  | 3.7   | Sub Menu Terbaru – Bulanan                         |
| 8  | 3.8   | Sub Menu Terbaru – Bilangan Permohonan Diproses    |
| 8  | 3.9   | Sub Menu Terbaru – Bil Permohonan Ikut Pengguna 42 |

| 8.12 | Sub Menu Terbaru – Permohonan Ikut Piagam       | 45         |
|------|-------------------------------------------------|------------|
| 8.12 | Sub Menu Terbaru – Permohonan Ikut Piagam       | 44<br>. 45 |
| 8 11 | Sub Menu Terharu – Permobonan Individu          | ΔΔ         |
| 8.10 | Sub Menu Terbaru – Jumlah Permohonan Ikut Bulan | . 43       |

## PENGENALAN

Sistem Informasi Perancangan secara atas talian atau dikenali sebagai SISIP versi 2.0 dibangunkan untuk membantu PLANMalaysia@Perak dan Pihak Berkuasa Tempatan mencapai dan memperolehi maklumat - maklumat perancangan dengan mudah dan ringkas. Selain itu, penghasilannya juga bertujuan memberi kemudahan kepada perunding dan agensi luar untuk membuat semakan format pelan pemajuan secara atas talian bagi menggantikan sistem semakan pelan terdahulu iaitu semakan dan pengesahan dengan mendapatkan sticker CD di kaunter.

Sistem ini telah dinaiktaraf kepada SISIP Versi 2.0 bagi meningkatkan kecekapan dan memastikan aliran kerja berjalan dengan lancar. Naiktaraf ini turut mengandungi modul tambahan iaitu modul perunding dan modul paparan peta web. Modul paparan peta web ditambah bagi membolehkan paparan internet (web) terhadap data GIS JPBD Perak yang terkini secara nyata.

Panduan pengguna ini bertujuan memudahkan pihak pentadbir untuk menggunakansistemyang dibangunkan. Disamping itu, panduan ini juga menerangkan fungsi-fungsi yang terdapat di dalam sistem dan kesannya kepada sistem. Berikut terdapat beberapa tindakan asas yang boleh dilakukan di dalam sistem ini, antaranya ialah:

| Butang / Ikon                   | Keterangan / Tindakan                                                  |
|---------------------------------|------------------------------------------------------------------------|
| 0                               | Lihat paparan maklumat                                                 |
| ľ                               | Kemaskini maklumat                                                     |
| 1                               | Padam rekod                                                            |
| Simpan dan Tutup                | Simpan dan tutup paparan                                               |
| Simpan dan Kemaskini            | Simpan dan kemaskini maklumat                                          |
| Simpan                          | Simpanmaklumat                                                         |
| Keluar                          | Keluar dari paparan semasa                                             |
|                                 | Muat turun atau ekspot senarai                                         |
| + Muatnaik Gambar<br>+ Muatnaik | Muatnaik dokumen                                                       |
| 🗃 Must Turun                    | Muat turun dokumen                                                     |
| 🖝 Set Tandatangan               | Set tandatangan pada permohonan                                        |
| *                               | Ruang maklumat yang bertanda *tidak boleh dibiarkan kosong (Wajib isi) |
| Reset                           | Reset paparan (reset maklumat yang telah dimasukkan)                   |

## 1. Permulaan Sistem

- Untuk mengakseskan Sistem Informasi Perancangan PLANMalaysia@Perak(SISIP Versi 2.0), pengguna boleh menggunakan url <a href="http://sisip.perak.gov.my/">http://sisip.perak.gov.my/</a>.
- Rajah di bawah merupakan paparan Laman Utama bagi Sistem Maklumat Perancangan Negeri Perak.

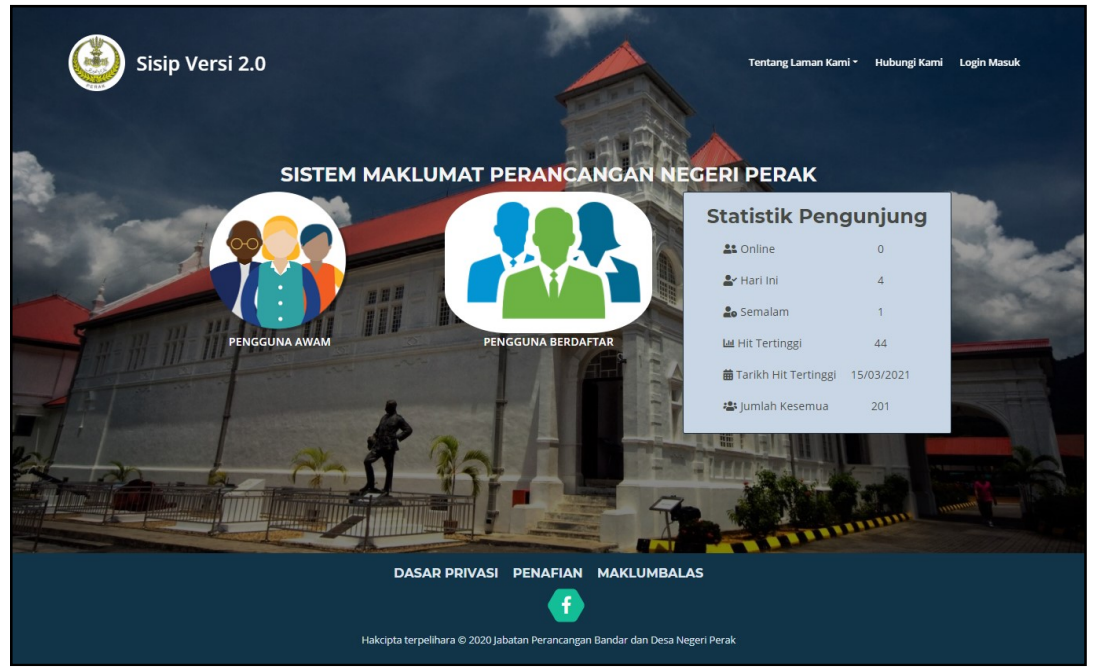

Rajah 1.1: Laman Utama bagi Sistem Maklumat Perancangan Negeri Perak

- Pengguna boleh lihat maklumat statistik pengunjung pada sistem ini.
- Terdapat beberapa menu pada paparan Laman Utama iaitu: -
  - Menu Tentang Laman Kami > Tentang Laman. Klik pada menu ini untuk mengetahui detail mengenai laman atau sistem ini.
  - Menu Tentang Laman Kami > Manual Pengguna. Pengguna boleh melihat atau memuat turun manual pengguna bagi sistem ini.
  - Menu Hubungi Kami. Klik menu ini untuk dapatkan maklumat untuk menghubungi pihak PLANMalaysia@Perak.
  - Menu Login Masuk. Klik pada menu ini untuk log masuk ke dalam sistem SISIP Versi 2.0 seperti Rajah 1.2.

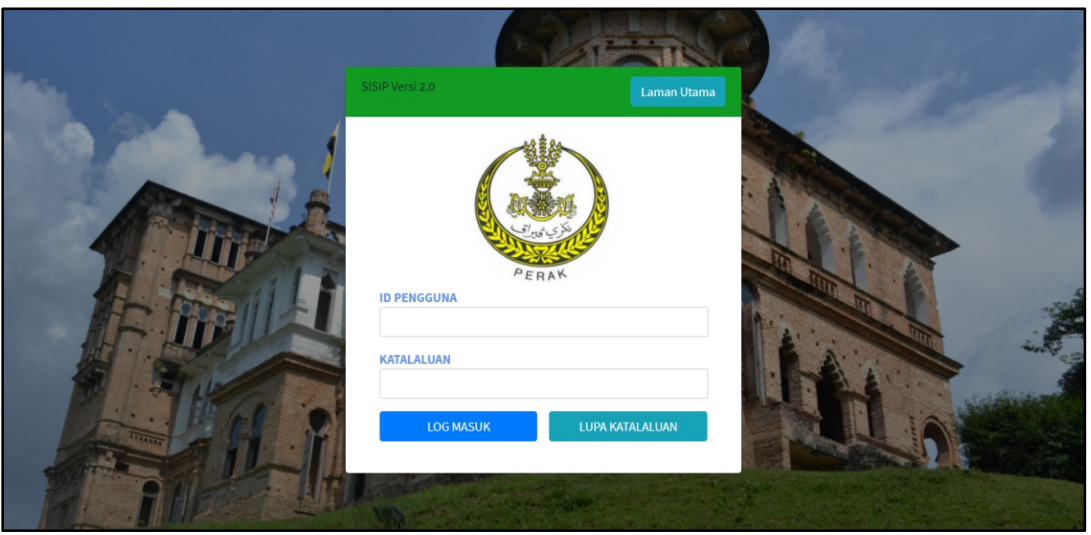

Rajah 1.2: Paparan Log Masuk bagi SISIP Versi 2.0

- Rajah di atas menunjukkan paparan log masuk ke Sistem Informasi Perancangan PLANMalaysia@Perak (SISIP Versi 2.0).
- Pengguna perlu memasukkan IDPenggunadan Katalaluan dengan betul untuk mengakses sistem. Seterusnya klik LOG MASUK
- Klik LUPA KATALALUAN untuk mendapatkan semula katalaluan anda.
- Klik Laman Utama untuk ke Laman Utama seperti Rajah 1.1.

2. Paparan Utama / Menu Dashboard

## 2.1 Sub Menu Individu

| 실 Sisip Versi 2.0   | =                                                                                                    |                                       | ADMIN             |
|---------------------|----------------------------------------------------------------------------------------------------|---------------------------------------|-------------------|
| 2 Dashboard         |                                                                                                    |                                       |                   |
| Keseluruhan         | 17                                                                                                    | 7217                                  | 6126              |
| Individu            |                                                                                                    | · · · · · · · · · · · · · · · · · · · | 0100              |
| 🔓 Surat 🗸 🗸         | Surat Masuk Semasa                                                                                                    | ermononan Belum Dislapkan             | Permononan Reject |
| Perunding <         | Lihat Info 🗨 Lihat Info 🗣                                                                                                    | Lihat Info 🕤                          | Lihat Info \Theta |
| R Permohonan Baru   | 🕒 Bilangan Permohonan Semasa Mengikut Jenis Tindakan                                                                                                    |                                       |                   |
| 🖌 Halaman Utama 🔇   | Lihat Detail <b>Q</b>                                                                                                    |                                       |                   |
| Q Carian <          |                                                                                                    |                                       |                   |
| 🗎 Laporan 🖌 🤇       |                                                                                                    |                                       |                   |
| 🕸 Kod & Utiliti 🔹 🔨 | 4,000 bii                                                                                                    |                                       |                   |
|                     | 3,000                                                                                                    |                                       |                   |
|                     |                                                                                                    |                                       |                   |
|                     | 2,000                                                                                                    |                                       |                   |
|                     | 1,000                                                                                                    |                                       |                   |
|                     |                                                                                                    |                                       |                   |
|                     | 0 the stranger of the stranger of the stranger |                                       |                   |
|                     | Laporant began Elementaria la Printinger Suas                                                                                                    |                                       |                   |
|                     |                                                                                                    |                                       |                   |
|                     | Copyright © 2020 Sisip Perak. All rights reserved.                                                                                                    |                                       | Version 2.0       |

Rajah 2.1: Paparan Utama / Dashboard Individu

- Rajah di atas merupakan paparan bagi dashboard individu SISIP Versi 2.0 setelah pengguna berjaya log masuk ke dalam sistem.
- Pada sebelah kiri paparan merupakan senarai menu yang boleh diakses oleh pengguna.
- Pada sebelah kanan, pengguna boleh klik pada **nama pengguna** untuk kemaskini profil dan log keluar.
  - Klik pada Profil untuk mengemaskini gambar profil pengguna.
  - Klik pada Sign out untuk log keluar daripada sistem.
- Memaparkan jumlah surat masuk, jumlah permohonan di tangan, jumlah permohonan belum disiapkan dan jumlah permohonan *reject*.
- Memaparkan bilangan permohonan semasa mengikut jenis tindakan.
- Klik "Lihat Info" atau "Lihat Detail" untuk melihat info dan butiran lanjut.

## 2.2 Sub Menu Keseluruhan

| isip Versi 2.0    |  | Ξ   |                       |                |        |       |       |      |      |      |      |       |     |   |               |          |   |                 | 6    | 😵 ADI | MIN        |
|-------------------|--|-----|-----------------------|----------------|--------|-------|-------|------|------|------|------|-------|-----|---|---------------|----------|---|-----------------|------|-------|------------|
| 2 Dashboard       |  |     |                       |                |        |       |       |      |      |      |      |       |     |   |               |          |   |                 |      |       |            |
| Keseluruhan       |  |     |                       |                |        |       |       |      |      |      |      |       |     |   |               |          |   |                 |      |       |            |
| Individu          |  | Bil | Pengguna              | Penga<br>Tanah | mbilan |       | Surat | АМ   |      | EIA  |      |       | SIA |   | Sumb<br>Miner | er<br>al |   | Pelan<br>Pertap | akan |       | Peo<br>Bal |
| Surat 🖻 Serunding |  | 1   | Abdul Rahim           |                |        |       |       |      |      |      |      |       |     |   |               |          |   |                 |      |       |            |
| R Permohonan Baru |  | 2   | Administrator         |                |        | 1     |       |      | 1    |      |      | 1     |     | 1 |               |          | 1 |                 |      | 1     |            |
| Halaman Utama     |  | 3   | Alzuddin<br>Hakim     |                |        |       |       |      |      |      |      |       |     |   |               |          |   |                 |      |       |            |
| Q Carian          |  | 4   | Asmadi B.<br>Ishak    |                |        |       |       |      |      |      |      |       |     |   |               |          |   |                 |      |       |            |
| Kod & Utiliti     |  | 5   | Asniza Bt<br>Zolkepli |                |        |       |       |      |      |      |      |       |     |   |               |          |   |                 |      |       |            |
|                   |  |     |                       | Raja           | h 2.2  | 2: Pa | para  | n Da | shbo | bard | Kese | eluru | han |   |               |          |   |                 |      |       |            |

- Klik menu Dashboard > Keseluruhan.
- Rajah di atas merupakan paparan bagi dashboard keseluruhan SISIP Versi 2.0.
- Pengguna boleh lihat bilangan permohonan belum siap mengikut pengguna.
- Klik pada bilangan untuk lihat senarai permohonan tersebut.

## 3. Menu Surat

## 3.1 Sub Menu Tambah Surat Masuk

| lisip Versi 2.0     | =                    |                |   |                  |
|---------------------|----------------------|----------------|---|------------------|
| î Dashboard         |                      |                |   |                  |
| 🗋 Surat 🗸 🗸         |                      |                |   |                  |
| Tambah Surat Masuk  | Tambah Surat         |                |   |                  |
| Surat Masuk Semasa  | Rujukan Surat *      | Tarikh Surat * |   | Daripada         |
| Surat Keluar        |                      | 16-12-2020 🗙   | 曲 |                  |
| 💼 Konsultan 🔹 🔇     | Status               | Tarikh Terima  |   | Tindakan         |
| 🚔 Permohonan Baru   | Cari 👻               | ×              | 曲 | ● Segera ○ Biasa |
| Halaman Utama <     | Perkara *            | Dokumen        |   |                  |
| Q Carian <          |                      |                |   | S Cancel 🗁 Pilih |
| 🖺 Laporan 🗸 <       |                      |                |   |                  |
| 🔹 Kod & Utiliti 🔹 < |                      | e              |   |                  |
|                     | Simpan dan Kemaskini |                |   |                  |
|                     |                      |                |   |                  |
|                     |                      |                |   |                  |

#### Rajah 3.1: Tambah Surat Masuk

- Klik menu Surat > Tambah Surat Masuk.
- Rajah di atas merupakan paparan untuk tambah surat masuk.
- Masukkan butiran surat yang ingin ditambah.
- Seterusnya, klik Simpan dan Kemaskini
- Surat yang berjaya ditambah akan direkodkan pada menu Surat > Surat Masuk Semasa.

## 3.2 Sub Menu Surat Masuk Semasa

| isip Versi 2.0                     |                                              | =                   |                                 |                 |                               |                 |                  |      | (                    | ADMIN         |
|------------------------------------|----------------------------------------------|---------------------|---------------------------------|-----------------|-------------------------------|-----------------|------------------|------|----------------------|---------------|
| 🕐 Dashboard                        |                                              | Utama / Surat       |                                 |                 |                               |                 |                  |      |                      |               |
| Surat                              |                                              |                     |                                 |                 |                               |                 |                  |      |                      |               |
| Tambah Surat Masuk                 |                                              | Senarai Sura        | at Ditangan                     |                 |                               |                 |                  |      | Memaparkan 1-3 darij | oada 3 items. |
| Surat Masuk Semasa<br>Surat Keluar | Surat Masuk Semasa Surat Ketuar Surat Ketuar |                     |                                 |                 |                               |                 |                  |      |                      | All 🖉 🗝       |
| 💼 Perunding                        |                                              | # Daripada          | No<br>Rujukan                   | Rujukan Surat   | Perkara                       | Tarikh<br>Surat | Tarikh<br>Terima | Memo | Status               |               |
| R Permohonan Baru                  |                                              |                     |                                 |                 |                               |                 |                  |      | Semua 🗸              | 2             |
| 希 Halaman Utama                    |                                              | 1 Administra        | ator                            | rujukan surat 1 | jemputan makan malam          | 28-12-<br>2020  | 23-12-2020       |      | Sudah Baca           | • 2 1         |
| Q Carian                           |                                              | 2 Administra        | ator                            | rujukan surat 2 | kursus asas                   | 28-12-          |                  |      | Sudah Baca           | • 2 1         |
| Laporan                            |                                              | 3 Administra        | itor                            | Ruj.28122020    | Jemputan Majlis Perasmian<br> | 28-12-<br>2020  |                  |      | Sudah Baca           | 0 2 1         |
|                                    |                                              |                     |                                 |                 |                               |                 |                  |      |                      |               |
|                                    |                                              |                     |                                 |                 |                               |                 |                  |      |                      |               |
|                                    |                                              |                     |                                 |                 |                               |                 |                  |      |                      |               |
|                                    |                                              | Copyright © 2020 Si | <b>sip Perak.</b> All rights re | served.         |                               |                 |                  |      |                      | Version 2.0   |

Rajah 3.2: Senarai Surat Ditangan

- Klik menu Surat > Surat Masuk Semasa.
- Rajah di atas merupakan paparan senarai surat ditangan.
- Tanda1 untuk *sorting* rekod.
- Tanda 2 untuk carian rekod.
- Klik untuk ekspot data.
- Klik pada Senarai Arkib untuk papar senarai surat masuk yang diarkib.
- Status surat masuk **belum baca** akan berubah ke **sudah baca** setelah pengguna lihat atau kemaskini surat.
- Pengguna boleh melihat, mengemaskini atau memadam senarai surat ditangan.

| 🥌 Sisip Versi 2.0 | =                                                                                                    |                                                    |        |               |          |       |              |         | ADMIN       |
|-------------------|----------------------------------------------------------------------------------------------------|----------------------------------------------------|--------|---------------|----------|-------|--------------|---------|-------------|
| 🙆 Dashboard       |                                                                                                    |                                                    |        |               |          |       |              |         |             |
| 🗎 Surat           | <                                                                                                    |                                                    |        |               |          |       |              |         |             |
| 🖆 Perunding       | Kemaskini Surat                                                                                                    |                                                    |        |               |          |       |              |         |             |
| Permohonan Baru   | Rujukan Surat                                                                                                    | Tarikh Surat                                       |        |               | Daripada |       |              |         |             |
| প Halaman Utama   | < rujukan surat 1                                                                                                    | 23-12-2020                                         |        |               | admin    |       |              |         |             |
| <b>Q</b> Carian   | < Status                                                                                                    | Tarikh Terima                                      |        |               | Tindakan |       |              |         |             |
| Laporan           | < Jemputan                                                                                                    | - 23-12-2020                                       |        |               | Segera   | Biasa |              |         |             |
| 🌣 Kod & Utiliti   | < Perkara                                                                                                    | Jawapan                                            |        |               |          |       |              |         |             |
|                   | jemputan makan malam                                                                                                    |                                                    |        |               |          |       |              |         |             |
|                   | Tarikh Tindakan                                                                                                    | 10                                                 |        |               |          |       |              |         |             |
|                   | Muatnaik Dokumen<br>+ Muatnaik Gambar<br>Memanarkan 1-1 daripada 1 items                                                                                                    |                                                    |        |               |          |       |              |         |             |
|                   | # Gambar                                                                                                    |                                                    |        |               |          |       |              |         |             |
|                   | 3                                                                                                    |                                                    |        | 2             |          |       |              |         |             |
|                   | Penghantaran Surat<br>Pilih Pengguna                                                                                                    |                                                    |        |               |          |       |              |         |             |
|                   | Despatch                                                                                                    |                                                    | Memap: | Penerima      | ems.     | Memo  | Tarikh Tamat | Jawapan | Actions     |
|                   | <ul> <li>Ketua Penolong Pengara</li> </ul>                                                                                                    | ih                                                 | 1      | Administrator |          |       |              |         |             |
|                   | <ul> <li>Pengarah</li> <li>Penolong Pegawai Peran</li> <li>Penolong Pegawai Perancang</li> <li>Penolong Pengarah</li> <li>Selenggara Buku Alamat</li> <li>Selenggara Buku Alamat</li> <li>Memo</li> </ul> | ncang Bandar dan Desa<br>Bandar dan Desa JA29<br>: |        |               |          |       |              |         |             |
|                   |                                                                                                    |                                                    |        |               |          |       |              |         |             |
|                   | Tarikh Akhir                                                                                                    | × #                                                |        |               |          |       |              |         |             |
|                   | Simpan Simpan dan Tutup<br>Copyright © 2020 Sisip Perak. All rig                                                                                                    | Simpan dan Hantar                                  |        |               |          |       |              |         | Version 2.0 |

Rajah 3.3: Kemaskini Surat Ditangan

- Rajah di atas merupakan paparan kemaskini surat setelah klik pada ikon  ${}^{ extsf{intermation}}$  .
- Masukkan maklumat yang ingin dikemaskini. Pengguna boleh memberi jawapan bagi surat yang diterima di ruang **Jawapan**.
- Klik + Muatnaik Gambar untuk memuat naik dokumen pada surat tersebut. Dokumen yang dimuat naik boleh dikemaskini dan dipadam.
- Seterusnya, klik Simpan dan Tutup
- Klik Simpan dan Hantar untuk menyimpan maklumat dan menghantar surat kepada pengguna yang telah dipilih.
- Mesej "Rekod berjaya dikemaskini, dihantar dan dimaklumkan ke emel!" akan terpapar setelah berjaya simpan dan hantar surat.

## 3.3 Sub Menu Surat Keluar

| isip Versi 2.0     |    | =    |                                              |              |               |       |  |  |  |  |  |
|--------------------|----|------|----------------------------------------------|--------------|---------------|-------|--|--|--|--|--|
| 🕐 Dashboard        |    | Utar | ma / Surat Keluar                            |              |               |       |  |  |  |  |  |
| Surat              | •  |      |                                              |              |               |       |  |  |  |  |  |
| Tambah Surat Masuk |    | s    | Surat Keluar Menaparkan 1-1 daripada 1 items |              |               |       |  |  |  |  |  |
| Surat Masuk Semasa |    | •    | ambah Surat                                  |              |               |       |  |  |  |  |  |
| 📩 Konsultan        | <  | #    | Rujukan Surat                                | Tarikh Surat | Tarikh Keluar |       |  |  |  |  |  |
| 音 Permohonan Baru  |    |      |                                              |              |               |       |  |  |  |  |  |
| 倄 Halaman Utama    | ۲  | 1    | 111                                          | 16 Nov 2020  |               | • 2 1 |  |  |  |  |  |
| <b>Q</b> Carian    | ۲  |      |                                              |              |               |       |  |  |  |  |  |
| Laporan            | ۲, |      |                                              |              |               |       |  |  |  |  |  |
| 🔅 Kod & Utiliti    | <  |      |                                              |              |               |       |  |  |  |  |  |

Rajah 3.4: Senarai Surat Keluar

- Klik menu Surat >Surat Keluar.
- Rajah di atas merupakan paparan senarai surat keluar.
- Klik Tambah Surat untuk tambah rekod surat keluar.
- Senarai surat keluar boleh dilihat, dikemaskini dan dipadam.

## 4. Menu Perunding

## 4.1 Sub Menu Daftar Permohonan

| lisip Versi 2.0    |   | =                                                                                                    | ADMIN    |
|--------------------|---|----------------------------------------------------------------------------------------------------|----------|
| 🕐 Dashboard        |   | Utama / Syarat AM                                                                                                    |          |
| 🔓 Surat            |   |                                                                                                    |          |
| Perunding          | ~ | Langkah 1: Syarat AM Langkah 2: Dattar Permohonan Langkah 3: Senarai Semak Langkah 4: Hantar Permohonan                                                                                 |          |
| Daftar Permohonan  |   |                                                                                                    |          |
| Senarai Permohonan |   | Syarat AM                                                                                                    |          |
| R Permohonan Baru  |   |                                                                                                    |          |
| 倄 Halaman Utama    |   |                                                                                                    |          |
| <b>Q</b> Carian    |   | <ol> <li>Sistem Informasi Perancangan secara atas talian atau dikenali sebagai SISIP versi 2.0<br/>dibangunkan untuk membantu PLANMalaysia@Perak dan Pihak Berkuasa Tempatan</li> </ol> |          |
| Laporan            |   | mencapai dan memperolehi maklumatmaklumat perancangan dengan mudah dan                                                                                                    |          |
| Kod & Utiliti      |   | rıngkas. Selain itu, penghasilannya juga bertujuan memberi kemudahan kepada<br>perunding dan agensi luar untuk membuat semakan format pelan pemajuan secara                             |          |
|                    |   | atas talian bagi menggantikan sistem semakan pelan terdahulu iaitu semakan dan                                                                                                    |          |
|                    |   | pengesahan dengan mendapatkan sticker CD di kaunter.                                                                                                    |          |
|                    |   | 2. Tempoh Masa Kemukakan Permohonan adalah seperti berikut : -                                                                                                    |          |
|                    |   | a) Həri Isnin – Khamis : 8.30 pəgi – 4.00 petang                                                                                                    |          |
|                    |   | b) Hari Jumaat : 8.30 pagi – 3.30 petang                                                                                                    |          |
|                    |   | c) Hari Sabtu – Ahad : Tutup                                                                                                    |          |
|                    |   | 3. Tempoh semakan adalah mengambil masa selama <b>satu (1)</b> hari bekerja dan sekiranya                                                                                               |          |
|                    |   | permohonan didaftarkan selepas tempoh masa yang ditetapkan seperti atas,<br>permohonan tersebut akan disemak nada hari berikutnya                                                       |          |
|                    |   | permononan celsebat akan cisemak pada nan bernadiya.                                                                                                    |          |
|                    |   | 4. Perunding perlu memuatnaik jenis pelan pemajuan berkaitan seperti berikut :-                                                                                                    |          |
|                    |   | a) Pelan digital susun atur berformat Autocad drawing (.dwg)                                                                                                    |          |
|                    |   | b) Pelan digital susun atur berformat Shapefile (.shp)                                                                                                    |          |
|                    |   | d) Pelan digital pinta ukur berformat Shapefile (.shp)                                                                                                    |          |
|                    |   | e) Pelan topografi berformat Autocad drawing (.dwg)                                                                                                    |          |
|                    |   |                                                                                                    |          |
|                    |   | Perunding "                                                                                                    |          |
|                    |   | Korsunan                                                                                                    |          |
|                    |   | Jenis Tindakan *                                                                                                    |          |
|                    |   | Pelan Susun Atur / Kebenaran Merancang                                                                                                    |          |
|                    |   | Cipta Permohonan                                                                                                    |          |
|                    |   | 👕 Padam Peringotan : Silo podom permohonon jika ingin                                                                                                    |          |
|                    |   | ubah jenis tindakan                                                                                                    |          |
|                    |   |                                                                                                    |          |
|                    |   | Copyright © 2020 Sisip Perak. All rights reserved.                                                                                                    | sion 2.0 |

Rajah 4.1: Langkah 1 untuk Daftar Permohonan Perunding

- Klik menu Perunding> Daftar Permohonan.
- Langkah 1:
  - Memaparkan syarat am.
  - Klik **Padam** jika ingin ubah jenis tindakan (pilih jenis tindakan).
  - Pilih Perunding dan Jenis Tindakan.
  - Seterusnya, klik Cipta Permohonan untuk daftar permohonan.

| 🚇 Sisip Versi 2.0 |   | =                                                                         |                                           |                          |        |        | admin                      |
|-------------------|---|---------------------------------------------------------------------------|-------------------------------------------|--------------------------|--------|--------|----------------------------|
| 🕐 Dashboard       |   |                                                                           |                                           |                          |        |        |                            |
| Surat             | ۲ |                                                                           |                                           |                          |        |        |                            |
| Perunding         | ۲ | Langkah 1: Syarat AM                                                      | Langkah 2: Daftar Permohonan              | Langkah 3: Senarai Semak |        | La     | ngkah 4: Hantar Permohonan |
| R Permohonan Baru |   | -                                                                         |                                           |                          |        |        |                            |
| Halaman Utama     | ۲ | Daftar Permohonan                                                         |                                           |                          |        |        |                            |
| <b>Q</b> Carian   | ۰ | No Rujukan                                                                | Daerah *                                  | No Lot *                 | Bacaa  | n Koor | dinat *                    |
| Laporan           | ۲ | 20201228-PMP-001                                                          | Sila Pilih                                | •                        |        |        |                            |
| 🔅 Kod & Utiliti   | ۲ | Jenis Tindakan *                                                          | Mukim *                                   | Syit Piawai *            | Contol | h:4.60 | 63545, 101.0746971         |
|                   |   | Pelan Susun Atur / Kebenaran Meranca 🛛 🗸                                  | - Sila Pilih -                            |                          | Tarikh | Daftar | 28-12-2020 10:01:22        |
|                   |   | Permohonan *                                                              |                                           |                          |        | ~      | 20 12 2020 10:02:02        |
|                   |   |                                                                           |                                           |                          |        |        |                            |
|                   |   | Nota : Perunding perlu memasukkan nama pern<br>pemajuan yang dimuat naik. | nohonan sama seperti tajuk di dalam pelan | E.                       |        |        | Teruskan Kembali           |

Rajah 4.2: Langkah 2 - Daftar Permohonan Perunding

- Langkah 2:
  - Masukkan maklumat untuk daftar permohonan.
  - Seterusnya, klik

| isip Versi 2.0    |    | Ξ                    |   |                                                                                                  |                    |                    |        | ADMIN                     |
|-------------------|----|----------------------|---|--------------------------------------------------------------------------------------------------|--------------------|--------------------|--------|---------------------------|
| 🕐 Dashboard       |    |                      |   |                                                                                                  |                    |                    |        |                           |
| Surat             | ۲  |                      |   |                                                                                                  |                    |                    |        |                           |
| 🚔 Perunding       | ۰  | Langkah 1: Syarat AM |   | Langkah 2: Daftar Permohonan                                                                     | angkah 3: Senarai. | Semak              | Lang   | gkah 4: Hantar Permohonan |
| R Permohonan Baru |    |                      |   |                                                                                                  |                    |                    |        |                           |
| Halaman Utama     | ۰  |                      |   | Senarai Semak                                                                                    |                    |                    |        |                           |
| <b>Q</b> Carian   | ۰  |                      |   |                                                                                                  |                    |                    |        |                           |
| Laporan           | ۲. |                      |   | ** Klik butang Muat Naik untuk muat naik lampiran. Lampiran ya                                   | ing dibenarkan be  | rformat ZIP sahaja |        |                           |
| 🔅 Kod & Utiliti   | ۲. |                      |   | lumiak 3 terre                                                                                   |                    |                    |        |                           |
|                   |    |                      |   | Keterangan                                                                                       | Mandatory          | Muat Naik          | Gambar |                           |
|                   |    |                      | 1 | Pelan topografi berformat Autocad drawing (.dwg) - Mengunakan<br>Sistem Unjuran GDM2000          | Perlu ada          | +<br>Muatnaik      |        |                           |
|                   |    |                      | 2 | Pelan Digital Susun Atur Berformat Shapefile (.Shp) - Mengunakan<br>Sistem Unjuran WGS1984       | Perlu ada          | +<br>Muatnaik      |        |                           |
|                   |    |                      | 3 | Pelan Digital Susun Atur Berformat Autocad Drawing (.Dwg) -<br>Mengunakan Sistem Unjuran GDM2000 | Perlu ada          | +<br>Muatnaik      |        |                           |
|                   |    |                      |   | Seterusnya Kembali                                                                               |                    |                    |        |                           |

Rajah 4.3: Langkah 3 – Muat Naik Senarai Semak

- Langkah 3:
  - Muat naik lampiran pada senarai semak.
  - Klik + Muatnaik untuk muat naik lampiran. Lampiran yang dibenarkan berformat ZIP sahaja.
  - Wajib muat naik lampiran yang *Mandatory***Perlu Ada**.
  - Seterusnya, klik

| 실 Sisip Versi 2.0 | Ξ                                     |                |                               |                                |                           |           |        | admin                    |
|-------------------|---------------------------------------|----------------|-------------------------------|--------------------------------|---------------------------|-----------|--------|--------------------------|
| 🕐 Dashboard       |                                       |                |                               |                                |                           |           |        |                          |
| Surat             |                                       |                |                               |                                |                           |           |        |                          |
| 🚔 Perunding       | Langkah 1: Syarat AM                  |                | Langkah 2: Daftar Pen         | mohonan                        | Langkah 3: Senarai Semak  |           | Langk  | kah 4: Hantar Permohonan |
| R Permohonan Baru |                                       |                |                               |                                |                           |           |        |                          |
| 倄 Halaman Utama   | Hantar Permohonan                     |                |                               |                                |                           |           |        |                          |
| <b>Q</b> Carian   |                                       |                |                               |                                |                           |           |        |                          |
| Laporan           |                                       |                | Permohonan                    | PERMOHONA                      | N                         |           |        |                          |
| 🔅 Kod & Utiliti   |                                       |                | Daerah                        | KUALA KANGS                    | AR                        |           |        |                          |
|                   |                                       |                | Mukim                         | KAMPUNG BU                     | AYA                       |           |        |                          |
|                   |                                       |                | No Lot                        | 214                            |                           |           |        |                          |
|                   |                                       |                | Tarikh Daffar                 | 17-03-2021 12                  | -12-42                    |           |        |                          |
|                   |                                       |                |                               | 1105-2021 2                    |                           |           |        |                          |
|                   |                                       |                | Bacaan Koordinat              | 4.6063545,10                   | 1.0746971                 |           |        |                          |
|                   | J                                     | umlah 3 items. |                               |                                |                           |           |        |                          |
|                   |                                       | T Palan tonon  | rafi berformat Autorad drawie | Keterangan                     | Liniuran GDM2000          | Parlu ada | Gambar |                          |
|                   |                                       | 2 Pelan Digita | l Susun Atur Berformat Shape  | file (.Shp) - Mengunakan Siste | m Unjuran WGS1984         | Perlu ada | 1      |                          |
|                   |                                       | 3 Pelan Digita | I Susun Atur Berformat Autoci | ad Drawing (.Dwg) - Mengunak   | an Sistem Unjuran GDM2000 | Perlu ada | 1      |                          |
|                   |                                       |                | 1                             | Hantar Permohonan              | mbali                     |           |        |                          |
|                   |                                       |                |                               |                                |                           |           |        |                          |
|                   |                                       |                |                               |                                |                           |           |        |                          |
|                   | Copyright © 2020 Sisip Perak. All rig | ghts reserved. |                               |                                |                           |           |        | Version 2.0              |

Rajah 4.4: Langkah 4 – Hantar Permohonan

- Langkah 4:
  - Klik Hantar Permohonan untuk hantar permohonan. Setelah selesai hantar permohonan, pengguna boleh lihat permohonan tersebut pada menu Perunding > Senarai Permohonan.

## 4.2 Sub Menu Senarai Permohonan

| الله Sisip Versi 2.0 |        | =       |                                                               |                |                       |        |               |                  |                        |                            | admii |
|----------------------|--------|---------|---------------------------------------------------------------|----------------|-----------------------|--------|---------------|------------------|------------------------|----------------------------|-------|
| 2 Dashboard          |        | Utama / | Permohonan - Perunding                                        |                |                       |        |               |                  |                        |                            |       |
| 🗋 Surat              | ۲      |         |                                                               |                |                       |        |               |                  |                        |                            |       |
| Perunding            | × .    | Permoh  | ionan - Perunding                                             |                |                       |        |               |                  |                        |                            |       |
| Daftar Permohonan    |        |         |                                                               |                |                       |        |               |                  |                        |                            |       |
| Senarai Permohonan   |        | Mema    | parkan 1-6 daripada 6 items.                                  |                |                       |        |               |                  | Tarikh                 | Tarikh                     |       |
| Permohonan Baru      |        | #       | Permohonan                                                    | Daerah         | Mukim                 | No Lot | Perunding     | Status           | Daftar                 | Hantar                     |       |
| 秴 Halaman Utama      | ۲      |         |                                                               | Se 🗸           | Semua 🗸               |        |               | Ser 🗸            | Cth:01-:               |                            |       |
| Q Carian             | ۰<br>۲ | 1       | Permohonan test                                               | HILIR<br>PERAK | BANDAR TELUK<br>INTAN | 44     | Konsultan     | Semakan          | 05-01-2021<br>09:20:39 | 05-01-<br>2021<br>09:41:28 | 0/    |
| 🌻 Kod & Utiliti      | <      | 2       | dari dalaman test                                             | BAGAN<br>DATUK | BAGAN DATUK           | 12     | Konsultan     | Tidak<br>Lengkap | 29-12-2020<br>15:34:37 | 29-12-<br>2020<br>15:35:22 | 0 / 1 |
|                      |        | 3       | ok try                                                        | BAGAN<br>DATUK | BAGAN DATUK           | 12     | Konsultan     | Tidak<br>Lengkap | 28-12-2020<br>17:09:08 |                            | 0 / 1 |
|                      |        | 4       | ok try                                                        | BAGAN<br>DATUK | BAGAN DATUK           | 11     | Konsultan     | Selesai          | 28-12-2020<br>16:28:21 | 28-12-<br>2020<br>17:01:06 | 0     |
|                      |        | 5       | Permohonan bagi Pinta<br>Ukur di daerah Hilir Perak,<br>Perak | HILIR<br>PERAK | CHANGKAT<br>JONG      | 10     | Administrator | Selesai          | 28-12-2020<br>10:11:25 | 28-12-<br>2020<br>10:12:24 | 0     |
|                      |        | 6       | permohonan susun atur                                         | BAGAN<br>DATUK | BAGAN DATUK           | 1266   | Administrator | Selesai          | 23-12-2020<br>09:48:14 | 23-12-<br>2020<br>09:51:09 | 0     |
|                      |        | Mema    | parkan 1-6 daripada 6 items.                                  |                |                       |        |               |                  |                        |                            |       |
|                      |        |         |                                                               |                |                       |        |               |                  |                        |                            |       |

Rajah 4.5: Senarai Permohonan - Perunding

- Klik menu Perunding> Senarai Permohonan.
- Pengguna boleh melihat, mengemaskini dan memadam senarai permohonan perunding yang berstatus **semakan**dan **tidak lengkap**.
- Permohonan yang berstatus **selesai** menunjukkan permohonan tersebut telah berjaya didaftarkan dan disenaraikan pada Senarai Permohonan Semasa.
- Pengguna perlu membuat semakan pada permohonan yang berstatus semakan. Rajah 4.6 merupakan paparan bagi mengemaskini permohonan bagi menyemak permohonan tersebut.

| Dashboard     |    |                                  |          |      |                                                                                          |                 |          |              |        |                                      |      |
|---------------|----|----------------------------------|----------|------|------------------------------------------------------------------------------------------|-----------------|----------|--------------|--------|--------------------------------------|------|
|               | ۲  |                                  |          |      |                                                                                          |                 |          |              |        |                                      |      |
| Perunding     | ×  | Kemaskini Permohonan - Konsultan |          |      |                                                                                          |                 |          |              |        |                                      |      |
|               |    | No Rujukan                       | P        | erun | ding                                                                                     |                 |          |              |        |                                      |      |
| Halaman Utama | ۲. | 20201228-PMP-001                 |          | Adn  | ninistrator                                                                              |                 |          |              |        | Untuk Kegunaan Pejabat               |      |
|               | ۲. | Permohonan                       | <u>s</u> | enar | ai Dokumen                                                                               |                 |          |              |        | Tarikh Lengkap                       |      |
|               | ٠  | Permohonan                       | J        | umla | h 3 items.                                                                               |                 | Doloumon |              |        | iii ×                                |      |
|               | ۲. |                                  | 1        |      | Ketapagaa                                                                                | Mandatony       | Tidak    | Cambar       |        | Status                               |      |
|               |    | Tarikh Daftar                    |          |      | Palastanan B hafamat Autoral damina                                                      | Deducede        | acinghup | dambai       | ~      | Semakan                              |      |
|               |    | <b>X</b> 28-12-2020 16:36:42     |          | 1    | (.dwg) - Mengunakan Sistem Unjuran GDM2000                                               | Pertu ada       |          | ~            | 6      | Petugas                              |      |
|               |    | Daerah                           |          | 2    | Pelan Digital Susun Atur Berformat Shapefile                                             | Perlu ada       |          | $\checkmark$ | 8      | Sila Pilih                           |      |
|               |    | BAGAN DATUK                      | ~        |      | (.Shp) - Mengunakan Sistem Unjuran WGS1984                                               |                 |          |              |        | Tarikh Sah Petugas                   |      |
|               |    | Mukim                            |          | 3    | Pelan Digital Susun Atur Berformat Autocad<br>Drawing (.Dwg) - Mengunakan Sistem Unjuran | Perlu ada       |          | $\checkmark$ | ß,     | 曲 ×                                  |      |
|               |    | BAGAN DATUK                      |          |      | GDM2000                                                                                  |                 |          |              |        | Keputusan                            |      |
|               |    | No Lot                           |          |      |                                                                                          |                 |          |              |        |                                      |      |
|               |    | 12                               |          |      |                                                                                          |                 |          |              |        |                                      |      |
|               |    | Syit Piawai                      |          |      |                                                                                          |                 |          |              |        |                                      |      |
|               |    | 12                               |          |      |                                                                                          |                 |          |              |        |                                      |      |
|               |    | Bacaan Koordinat                 |          |      |                                                                                          |                 |          |              |        |                                      |      |
|               |    | 4.6063545, 101.0746971           |          |      |                                                                                          |                 |          |              |        |                                      |      |
|               |    |                                  |          |      | Cetak Pengesahan                                                                         | Simpan dan Tutu | p Simpan | Keluar       | Hantar | Semula (Tidak Lengkap) Daftar Ke Per | rmoh |

Rajah 4.6: Kemaskini Permohonan Perunding

- Rajah di atas muncul setelah admin klik ikon / pada senarai permohonan perundingyang diterima daripada perunding.
- Admin atau staff perlu menyemak maklumat dan dokumen yang telah dihantar sama ada lengkap atau tidak.
- Klik C pada senarai dokumen untuk sahkan dokumen yang dimuatnaik sama ada lengkap atau tidak lengkap.
- Isi status dan keputusanpada bahagian Untuk Kegunaan Pejabat. Pada ruang nama petugas dan tarikh sah petugas akan diisi secara automatic setelah pengguna klik butang Simpan
- Klik 🖶 Cetak Pengesahan untuk cetak slip pengesahan permohonan.
- Sekiranya permohonan tidak lengkap, pengguna perlu hantar semula permohonan tersebut kepada perunding. Klik pada butang Hantar Semula (Tidak Lengkap) untuk hantar semula permohonan.
- Sekiranya permohonan lengkap, pengguna boleh terus daftar. Klik pada butang Daftar Ke Permohonan untuk daftar ke permohonan. Rajah 4.7merupakan paparan pra daftar permohonan bagi mendaftar permohonan perunding.

| isip Versi 2.0                     | =                               | K ADMIN |
|------------------------------------|---------------------------------|---------|
| 💤 Dashboard                        | < Ulama / Tambah Pra Dattar     |         |
| Surat                              |                                 |         |
| Perunding                          | C Rekod Berjaya dikemaskini.    | ×       |
| Permohonan Baru     Halaman Ilhama | Tambah Pra Datar                |         |
| Permohonan Semara                  | Zon*                            |         |
|                                    | Sila Pilih 👻                    |         |
| Q Carian                           | C Daerah*                       |         |
| Laporan                            | - Sila Pilh                     |         |
| Kod & Ublits                       | K Mukim*                        |         |
|                                    | Sila Pilih 💌                    |         |
|                                    | No Lot *                        |         |
|                                    | 10                              |         |
|                                    | Jenis Tindakan *                |         |
|                                    | Sila Pilih 🗸                    |         |
|                                    | Kod Permohonan                  |         |
|                                    | Sila Pilih 🗸                    |         |
|                                    | Tarikh Terima *                 |         |
|                                    | <b>28-12-2020 10:47:51</b>      |         |
|                                    | Tambah Permohonan Halaman Utama |         |

Rajah 4.7: Daftar Permohonan Perunding ke Permohonan

- Rajah di atas merupakan paparan daftar permohonan perunding ke permohonan (pra daftar).
- Masukkan maklumat di ruang yang disediakan. Ruang bertanda \* perlu dilengkapkan bagi meneruskan proses tambah pra daftar.
- Seterusnya klik pada butang Tambah Permohonan Paparan pengesahan pra daftar muncul setelah pengguna berjaya tambah permohonan.

| 🕘 Sisip Versi 2.0 |   | =                                            |                  | имал 🍪 |
|-------------------|---|----------------------------------------------|------------------|--------|
| Dashboard         |   | Utama / Tambah Pra Daftar / Pengesahan Pra I | Jaftar           |        |
| Surat             | ٠ |                                              |                  |        |
| Perunding         | ٢ | Pengesahan Pra Daftar                        |                  |        |
| Permohonan Baru   |   | Jenis Tindakan                               | Kod Permohonan   |        |
| 😤 Hələmən Utama   | ٠ | Pinta Ukur 🗸 🗸                               | ACK              |        |
| Q Carian          | < | No Tindakan *                                | Zon              |        |
| Laporan           | ۲ | ACK-1788/12-20                               | Unit Zon Selatan | ~      |
| 🕸 Kod & Utiliti   | ۲ | No Lot                                       | Daerah           |        |
|                   |   | 10                                           | HILIR PERAK      | ~      |
|                   |   | Daripada                                     | Mukim            |        |
|                   |   |                                              | CHANGKAT JONG    | ~      |
|                   |   | Tajuk Surat *                                | No Fail Rujukan  |        |
|                   |   |                                              |                  |        |
|                   |   |                                              |                  |        |
|                   |   |                                              |                  |        |
|                   |   | Tarikh Terima *                              | No Lain Ringkas  |        |
|                   |   | <b>*</b> 28-12-2020 10:47:51                 |                  |        |
|                   |   | Tarikh Surat *                               | Luas Ekar        |        |
|                   |   | 28-12-2020 🗙 🛱                               |                  |        |
|                   |   | Consultation Database                        |                  |        |
|                   |   | Simplan Dan Kemasiani Batal                  |                  |        |

Rajah 4.8: Paparan bagi Pengesahan Pra Daftar

- Rajah di atas merupakan paparan bagi pengesahan pra daftar permohonan.
- Masukkan maklumat berkaitan seperti Tajuk Surat, Tarikh Surat dan lain-lain.
- Seterusnya, klik butang Simpan Dan Kemaskini Setelah berjaya simpan dan kemaskini, paparan mengemaskini permohonan akan terpapar. Sila rujuk Menu Halaman Utama > Permohonan Semasa.

## 5. Menu Permohonan Baru

| isip Versi 2.0  | =                               |  |
|-----------------|---------------------------------|--|
| 🕗 Dashboard     |                                 |  |
| Surat           |                                 |  |
| 🚔 Perunding     | Tambah Pra Daitar               |  |
| Permohonan Baru | Zon*                            |  |
| 希 Halaman Utama | Sila Pilih 🗸                    |  |
| Q Carian        | Deerah *                        |  |
| Laporan         | Sila Pilih 💌                    |  |
| 🕸 Kod & Utiliti | Mukim *                         |  |
|                 | - Sila Pilih *                  |  |
|                 | No Lot*                         |  |
|                 | •                               |  |
|                 | Jenis Tindakan *                |  |
|                 | Silə Pilih 🗸                    |  |
|                 | Kod Permohonan                  |  |
|                 | - Sila Pilih 👻                  |  |
|                 | Tarikh Terima                   |  |
|                 | 🛗 🗙 28-12-2020 11:05:47         |  |
|                 | Tambuh Permohonan Halaman Utama |  |

Rajah 5.1: Tambah Pra Daftar (Permohonan Baru)

- Klik menu Permohonan Baru.
- Masukkan maklumat di ruang yang disediakan. Ruang bertanda \* perlu dilengkapkan bagi meneruskan proses tambah pra daftar.
- Seterusnya klik pada butang Tambah Permohonan Paparan pengesahan pra daftar muncul setelah pengguna berjaya tambah permohonan.

| lisip Versi 2.0 |    | =                                         |                    | Kara Admin |
|-----------------|----|-------------------------------------------|--------------------|------------|
| Dashboard       |    |                                           |                    |            |
| Surat           | ۲  |                                           |                    |            |
| Perunding       | ۲. | Pengesahan Pra Daftar                     |                    |            |
| Permohonan Baru |    | Jenis Tindakan                            | Kod Permohonan     |            |
| 🖀 Halaman Utama | ۲. | Pecah Bahagian 🗸 🗸 🗸                      | ACK                |            |
| Q, Carlan       | •  | No Tindakan *                             | Zon                |            |
| Laporan         | ۲. | ACK-1789/12-20                            | Unit Zon Selatan 🗸 |            |
| 🔹 Kod & Utileti | ٠  | No Lot                                    | Daerah             |            |
|                 |    | 23                                        | HILIR PERAK 🗸      |            |
|                 |    | Daripada                                  | Mukim              |            |
|                 |    |                                           | BAGAN DATUK        |            |
|                 |    | Tajuk Surat *                             | No Fail Rujukan    |            |
|                 |    |                                           |                    |            |
|                 |    |                                           |                    |            |
|                 |    | le la la la la la la la la la la la la la |                    |            |
|                 |    | Tarikh Terima *                           | No Lain Ringkas    |            |
|                 |    | <b>#</b> X 28-12-2020 11:05:47            |                    |            |
|                 |    | Tarikh Surat *                            | Luas Ekar          |            |
|                 |    | 28-12-2020 🗙 🗰                            |                    |            |
|                 |    |                                           |                    |            |
|                 |    | Simpan Dan Kemaskini Botal                |                    |            |

Rajah 5.2: Paparan bagi Pengesahan Pra Daftar

- Rajah di atas merupakan paparan bagi pengesahan pra daftar permohonan.
- Masukkan maklumat berkaitan seperti Tajuk Surat, Tarikh Surat dan lain-lain.

Seterusnya, klik butang Simpan Dan Kemaskini. Setelah berjaya simpan dan kemaskini, paparan mengemaskini permohonan akan terpapar. Sila rujuk Menu Halaman Utama > Permohonan Semasa.

## 6. Menu Halaman Utama

## 6.1 Sub Menu Permohonan Semasa

| 실 Sisip Versi 2.0 | =              |                         |                  |        |            |                                   |                 |                            |         |          |           |            | ADMIN         |
|-------------------|----------------|-------------------------|------------------|--------|------------|-----------------------------------|-----------------|----------------------------|---------|----------|-----------|------------|---------------|
| 관 Dashboard       | < Utama        | / Senarai Perm          | ohonan Semasa    |        |            |                                   |                 |                            |         |          |           |            |               |
| 🔓 Surat           | <              |                         |                  |        |            |                                   |                 |                            |         |          |           |            |               |
| 🚔 Perunding       | < Sena         | rai Permohonan          | Semasa           |        |            |                                   |                 |                            |         |          |           |            |               |
| Permohonan Baru   | Mem            | aparkan <b>1-18</b> dai | ripada 18 items. |        |            |                                   |                 |                            |         |          |           |            |               |
| 🕋 Halaman Utama   | ·              | Description             | Malaine          |        | No Fell    | No                                | tente Tiedeleen | Tarikh                     | Townshi | Tarikh   | pil celle | Dil Curret |               |
| Permohonan Semasa |                | Daeran                  | Mukim            | NO LOT | NO Fail    | Tindakan                          | Jenis Tindakan  | Terima                     | Tempon  | Despatch | BILFOLIO  | Bit Surat  |               |
| Senarai Despatch  |                | s 🗸                     | Serr 🗸           |        |            |                                   |                 | Cth:0:                     |         | Cth:01   |           |            |               |
| Q Carian          | ۲ ا            | HILIR                   | CHANGKAT         | 10     |            | ACK-                              | Pinta Ukur      | 28-12-                     | 0.0000  |          | 0         | 0          | • C = T • 4 C |
| Laporan           | <              | PERAK                   | JONG             |        |            | 1788/12-20                        |                 | 2020<br>10:47:51           |         |          |           |            |               |
| 🔅 Kod & Utiliti   | ۲ <sup>2</sup> | HILIR<br>PERAK          | CHANGKAT<br>JONG | ÷      | A9/CJ/1112 | <u>H/PU-</u><br><u>1785/12-20</u> | Pecah Sempadan  | 20-12-<br>2020<br>14:34:57 | 6.2649  |          | 1         | 0          | • C = T • 4 C |

Rajah 6.1: Senarai Permohonan Semasa

- Klik menu Halaman Utama > Permohonan Semasa.
- Terdapat beberapa tindakan yang boleh dilakukan pada senarai permohonan semasa. Antaranya: -
  - Klik <sup>(2)</sup> untuk lihat butiran permohonan.
  - Klik <sup>II</sup> untuk kemaskini permohonan semasa.

\*\*\* Butiran bagi setiap permohonan yang dikemaskini adalah bergantung kepada jenis tindakan seperti berikut: -

- 1. Pelan Bangunan
- 2. Pecah Bahagian, Pecah Sempadan, Penyatuan Tanah, Tanah Kerajaan, Tukar Syarat dan Sumber Mineral
- 3. Laporan SIA
- 4. Laporan EIA
- 5. Pelan Pertapakan dan Susun Atur
- 6. Pinta Ukur
- 7. Projek Khas
- 8. Surat Am
- 9. Pengambilan Tanah/ Pampasan Tanah
- Klik <a>Image</a> untuk padam rekod permohonan.
- Klik <sup>T</sup> untuk tamatkan permohonan.
- Klik <sup>Q</sup> untuk papar peta lokasi.
- Klik <sup>C</sup> untuk despatch permohonan.

\*\*\*Hanya **profil penggunadespatch** yang boleh akses fungsi ini (**simpan dan despatch**). Permohonan yang didespatch akan disenaraikan pada senarai despatch. Sila rujuk **Sub Menu Senarai Despatch**.  Klik *d* untuk hantar permohonan kepada pengguna (staf / pegawai) lain untuk tindakan lanjut. Rujuk rajah di bawah bagi paparan hantar permohonan.

| isip Versi 2.0  | =                                                     |   |        |             |                     | Kadmin 🔣    |
|-----------------|-------------------------------------------------------|---|--------|-------------|---------------------|-------------|
| 🕮 Dashboard     | Utama / Senarai Permohonan Semasa / Hantar Permohonan |   |        |             |                     |             |
| 🖺 Surat         |                                                       |   |        |             |                     |             |
| Perunding       | Hantar Permohonan                                     |   |        |             |                     |             |
| Permohonan Baru | No Fail                                               |   | No Tir | Tindakan    |                     |             |
| 希 Halaman Utama |                                                       |   | K/P    | (/PT-5/04-: | 21                  |             |
| <b>Q</b> Carian | Pengguna *                                            |   | Tariki | ikh Hanta   | r                   |             |
| 🖺 Laporan       | AIZUDDIN HAKIM                                        | ~ | 曲      | ii ×        | 18-04-2021 12:51:15 |             |
| 🔹 Kod & Utiliti | Pilih                                                 |   | Ulasa  | isan *      |                     |             |
|                 | - Sila Pilih                                          | ~ | UN     | JNTUK TIN   | DAKAN               |             |
|                 | Stage                                                 |   |        |             |                     |             |
|                 | SilaPilih                                             | ~ |        |             |                     |             |
|                 | Keluar Simpan dan Hantar                              |   |        |             |                     |             |
|                 |                                                       |   |        |             |                     |             |
|                 |                                                       |   |        |             |                     |             |
|                 |                                                       |   |        |             |                     |             |
|                 |                                                       |   |        |             |                     |             |
|                 |                                                       |   |        |             |                     |             |
|                 | Copyright © 2020 Sisip Perak. All rights reserved.    |   |        |             |                     | Version 2.0 |

Rajah 6.2: Hantar Permohonan Kepada Pengguna Lain

- Pilih nama pengguna, pilih dan stage.
- Seterusnya, klik Simpan dan Hantar
- Pemilihan stage adalah untuk mendapatkan tempoh pergerakkan bagi setiap permohonan yang berada di tangan pengguna. Tempoh yang diperolehi dinyatakan pada memo. Sila rujuk **Rajah 6.6** untuk lihat butiran memo.
- Terdapat dua (2) cara bagi kiraan tempoh pergerakkan permohonan iaitu:
  - 1. Tempoh pergerakkan permohonan dikira selepas hantar permohonan kepada pengguna lain.
  - 2. Sistem secara automatik melakukan kiraan tempoh pergerakkan permohonan pada pukul 12:00 pagi setiap hari.

|      | <                                                                                                    |                     |            |                                                                                                    |                      |                                                                                                    |                 |
|------|----------------------------------------------------------------------------------------------------|---------------------|------------|----------------------------------------------------------------------------------------------------|----------------------|----------------------------------------------------------------------------------------------------|-----------------|
|      | < Kemaskini Perta                                                                                                    | bakan               |            |                                                                                                    |                      |                                                                                                    |                 |
|      | Daerah:                                                                                                    | BAGAN DATUK         | Mukim:     | BAGAN DATUK                                                                                                    | Jenis Permohonan:    | PELAN PERTAPAKAN                                                                                                    | A PERGERAKAN    |
|      | No Tindakan:                                                                                                    | ACK-1781/11-20 ♀    | No Fail:   | 1                                                                                                    | Tarikh Terima:       | 16-11-2020                                                                                                    | B GENERATE FILE |
| anan | Bil Folio:                                                                                                    | 0                   | Bil Surat: | 160                                                                                                    | Tandatangan Terkini: | 0                                                                                                    |                 |
|      | < ok                                                                                                    |                     |            |                                                                                                    |                      |                                                                                                    |                 |
|      | Formabor Implementation Implementation Imp | an III Semakan DLCP |            | k KPP                                                                                                    | Svrat                | Zon<br>Unit Zon Selatan<br>Darah<br>BAGAN DATUK<br>Makim<br>BAGAN DATUK<br>Tarahh Terima<br>Si S-11-2020<br>Tarahh Terima | ×               |
|      |                                                                                                    |                     | No         | Lain Ringkas                                                                                                    |                      | Tarikh Surat                                                                                                    |                 |
|      | Permohonen                                                                                                    |                     |            |                                                                                                    |                      | 10 11-2020                                                                                                    | ~               |
|      | Bangunan<br>Teres Murah                                                                                                    | Unit                | Ke         | diaman<br>miagaan                                                                                                    | 0                    |                                                                                                    |                 |
|      | Teres Biasa                                                                                                    |                     |            | turned                                                                                                    |                      |                                                                                                    |                 |
|      | Pangsa Murah                                                                                                    |                     |            | Jusin                                                                                                    | 0                    |                                                                                                    |                 |
|      | Pangsa Biasa                                                                                                    |                     | Pe         | rtanian                                                                                                    | 0                    |                                                                                                    |                 |
|      | Rumah                                                                                                    |                     | Pe         | lancongan                                                                                                    | 0                    |                                                                                                    |                 |
|      | Kembar                                                                                                    |                     | La         | in-lain                                                                                                    | 0                    |                                                                                                    |                 |
|      | Rumah Banglo                                                                                                    |                     |            | and a be for the second second s |                      |                                                                                                    |                 |
|      | Rumah Kluster                                                                                                    |                     | Ju         | mant repetor of 1811                                                                                                    | 0                    |                                                                                                    |                 |
|      | Kedai                                                                                                    |                     |            |                                                                                                    |                      |                                                                                                    |                 |
|      |                                                                                                    |                     |            |                                                                                                    |                      |                                                                                                    |                 |
|      | Gerai                                                                                                    |                     |            |                                                                                                    |                      |                                                                                                    |                 |
|      | Gerai                                                                                                    |                     |            |                                                                                                    |                      |                                                                                                    |                 |
|      | Gerai<br>Pusat Penjaja                                                                                                    |                     |            |                                                                                                    |                      |                                                                                                    |                 |
|      | Gerai<br>Pusat Penjaja<br>Kompleks                                                                                                    |                     |            |                                                                                                    |                      |                                                                                                    |                 |
|      | Gerai<br>Pusat Penjaja<br>Kompleks<br>Industri                                                                                                    |                     |            |                                                                                                    |                      |                                                                                                    |                 |
|      | Gerai<br>Pusat Penjaja<br>Kompteks<br>Industri<br>Pertanian                                                                                                    |                     |            |                                                                                                    |                      |                                                                                                    |                 |
|      | Gerai<br>Pusat Penjaja<br>Kompleks<br>Industri<br>Pertanian<br>Petan                                                                                                    |                     |            |                                                                                                    |                      |                                                                                                    |                 |
|      | Genai<br>Putat Penjaja<br>Kompleks<br>Industri<br>Petanian<br>Petan                                                                                                    | 0<br>- Sila Pilin-  |            |                                                                                                    |                      |                                                                                                    |                 |
|      | Gensi<br>Punat Perjaja<br>Kompteks<br>Industri<br>Petanan<br>Petan<br>Petanongan                                                                                                    | 0<br>Sila Pilin     |            |                                                                                                    |                      |                                                                                                    |                 |
|      | Genai<br>Pusat Penjaja<br>Kompteks<br>Industri<br>Pertanian<br>Petan<br>Petanongan<br>Lain-tain                                                                                                    |                     | ·          |                                                                                                    |                      |                                                                                                    |                 |
|      | Genai<br>Punte Persiaja<br>Kompileks<br>Indiustri<br>Pertanilan<br>Pelanoongan<br>Lain-hain<br>Luate Elar                                                                                                    |                     | · · ·      |                                                                                                    |                      |                                                                                                    |                 |

Rajah 6.3: Kemaskini Permohonan Semasa

- Rajah di atas merupakan paparan bagi mengemaskini permohonan semasa.
   PermohonanPelan Pertapakan dijadikan contoh bagi mengemaskini permohonan semasa.
- Kemaskini butiran permohonan yang dibenarkan mengikut capaian pengguna.

• Klik **B**PERGERAKAN untuk lihat pergerakan status permohonan. Pengguna boleh lihat tempoh pergerakkan permohonan di tangan pengguna pada paparan status permohonan seperti rajah di bawah.

| 실 Sisip Versi 2.0 | =       |                              |                             |                     |               |        |                 | ADMIN   |
|-------------------|---------|------------------------------|-----------------------------|---------------------|---------------|--------|-----------------|---------|
| 2 Dashboard       | Utama / | Senarai Permohonan Semasa /  | Kemaskini Permohonan / Stat | us Permohonan       |               |        |                 |         |
| 🗋 Surat           |         |                              |                             |                     |               |        |                 |         |
| 💼 Perunding       | Status  |                              |                             |                     |               |        |                 |         |
| R Permohonan Baru | No Fail | :                            |                             |                     |               |        |                 |         |
| 倄 Halaman Utama   |         |                              |                             |                     |               |        |                 |         |
| Q Carian          | No Tine | <b>dakan :</b><br>1781/11-20 |                             |                     |               |        |                 |         |
| Laporan           |         |                              |                             |                     |               |        |                 |         |
| 🔅 Kod & Utiliti   | Memap   | arkan 1-1 daripada 1 items.  |                             |                     |               |        |                 |         |
|                   |         | Daripada (Nama)              | Penerima (Nama)             | Tarikh Terima       | Tarikh Hantar | Ulasan | Alasan Despatch | Tempoh  |
|                   | 1       | ADMINISTRATOR                |                             | 16-11-2020 10:48:10 |               |        |                 | 97.6870 |
|                   |         |                              |                             |                     |               |        |                 |         |

Rajah 6.4: Paparan Status Pergerakkan Permohonan

• Klik GENERATE FILE untuk jana No. Fail. Rujuk rajah di bawah untuk jana No. Fail.

| 🎒 Sisip Versi 2.0 | =                                                                                                    |                                                                                                    |                       |             | admin 😵                          |
|-------------------|----------------------------------------------------------------------------------------------------|----------------------------------------------------------------------------------------------------|-----------------------|-------------|----------------------------------|
| 🙆 Dashboard       |                                                                                                    |                                                                                                    |                       |             |                                  |
| Surat •           |                                                                                                    |                                                                                                    |                       |             |                                  |
| Serunding ·       | Edit Fail                                                                                                    |                                                                                                    |                       | No Fail : - | No Tindakan : ACK-<br>1781/11-20 |
| Permohonan Baru   |                                                                                                    |                                                                                                    |                       |             |                                  |
| 🖀 Halaman Utama 🔹 | Jika jilid telah wujud pada no cadangan atau n<br>No Fail Cadangan                                                                                                    | no lama sila abaikan jilid dibawah                                                                                                    |                       |             |                                  |
| Q Carian          | A14/BD/1                                                                                                    |                                                                                                    |                       |             |                                  |
| Laporan ·         | No Fail Baru                                                                                                    |                                                                                                    |                       |             |                                  |
| 🔹 Kod & Utiliti 🔹 | Cari                                                                                                    |                                                                                                    |                       |             |                                  |
|                   | Bagi no tama dibawah, hanya rekodi seliada a<br>melakakan penambahan jilid dinangun terse<br>No Lama<br>Carl<br>Carl<br>Carian no lama dihadkan untuk daerah semas<br>Jilid<br> | datam pangkalan data sahaja boleh dipilih. T<br>usu Sila pilih Jilah uruk sertan an Itid.<br>Bil Folio Cadangan *<br>1<br>Bil Folio Semasa<br>a. Lakukan carian, contoh taip A10/. | Bil Surat Semasa<br>0 |             |                                  |
|                   | Simpan dan Tutup Keluar<br>Copyright © 2020 Sisip Perak. All rights reserve                                                                                                    | sd.                                                                                                    |                       |             | Version 2.0                      |

Rajah 6.5: Paparan bagi Menjana No Fail.

- Klik <sup>IVIEW MAP</sup> untuk lihat lokasi permohonan pada peta.
- Klik BVIEW LOG untuk lihat LOG.
- Klik EMEMO untuk muatturun memo. Rujuk rajah di bawah bagi paparan memo yang telah dimuatturun.

| PLAN                                                                                            | Malaysi                                            | a@Perak                                            |                                                                             |                                                                           | MEMO                                        |                                                             |                                                                   |                                        |  |  |
|-------------------------------------------------------------------------------------------------|----------------------------------------------------|----------------------------------------------------|-----------------------------------------------------------------------------|---------------------------------------------------------------------------|---------------------------------------------|-------------------------------------------------------------|-------------------------------------------------------------------|----------------------------------------|--|--|
| (Jabatan Perancanga                                                                             | an Bandar dan Desa Peral                           | x Darul Ridzuan)                                   |                                                                             |                                                                           | DR                                          | RAF ULASAN PEL                                              | AN PERTAPAKA                                                      | N                                      |  |  |
| No. Fail                                                                                        | -                                                  |                                                    |                                                                             |                                                                           | Tarikh Permoho                              | nan Didaftarkan :                                           | 16/11/2020                                                        |                                        |  |  |
| No. Tindakan                                                                                    | : ACK-1781/11-20                                   |                                                    |                                                                             |                                                                           | Tarikh Akhir Per                            | mohonan :                                                   |                                                                   |                                        |  |  |
| Tajuk:                                                                                          |                                                    |                                                    | Norma Kerja Pem                                                             | berian Ulasan Pelan<br>bekerja)                                           | Pertapakan (14 hari                         | Tempoh Piagam                                               | Tarikh Jangkaan                                                   | Tempoh Sebenai                         |  |  |
| ok                                                                                              |                                                    | 1.                                                 | Pembantu Tadbir                                                             | (Pendaftaran)                                                             |                                             | : 1 hari                                                    | 17/11/2020                                                        | 97.69                                  |  |  |
|                                                                                                 |                                                    | 2.                                                 | Penolong Pegawa                                                             | i Perancang Bandar 8                                                      | t Desa (Edaran)                             | : 1 hari                                                    | 18/11/2020                                                        | 0                                      |  |  |
|                                                                                                 |                                                    | 3.                                                 | Penolong Pegawa                                                             | i Perancang Bandar 8                                                      | t Desa (Proses 1)                           | : 4 hari                                                    | 24/11/2020                                                        | 0                                      |  |  |
|                                                                                                 |                                                    | 4.                                                 | Penolong Pengara                                                            | h (Proses 2 & Semak                                                       | an)                                         | : 2 hari                                                    | 26/11/2020                                                        | 0                                      |  |  |
|                                                                                                 |                                                    | 5.                                                 | Ketua Penolong P                                                            | engarah (Proses 3)                                                        |                                             | : 2 hari                                                    | 30/11/2020                                                        | 0                                      |  |  |
|                                                                                                 |                                                    |                                                    |                                                                             |                                                                           |                                             |                                                             |                                                                   |                                        |  |  |
|                                                                                                 |                                                    | 6.                                                 | Timbalan Pengara                                                            | ah/Pengarah (Proses                                                       | 4)                                          | : 2 hari                                                    | 02/12/2020                                                        | 0                                      |  |  |
| Tuan/ Puan,                                                                                     |                                                    | 6.<br>7.                                           | Timbalan Pengara<br>Cetakan Surat da                                        | ah/Pengarah (Proses<br>n Despatch                                         | 4)                                          | : 2 hari<br>: 2 hari                                        | 02/12/2020<br>04/12/2020                                          | 0                                      |  |  |
| Tuan/ Puan,<br>Bersama-sama<br>Catatan TP/ P                                                    | ini disertakan dra<br>engarah:<br>Tarikh:          | 6.<br>7.<br>If ulasan bagi per<br>Tarikh:          | Timbalan Pengara<br>Cetakan Surat da<br>mohonan seperti<br>Tarikh:          | h/Pengarah (Proses<br>n Despatch<br>tajuk di atas unt<br>Tarikh:          | 4)<br>uk perakuan tuan/                     | : 2 hari<br>: 2 hari<br>puan selanjutny<br>Tarikh:          | 02/12/2020<br>04/12/2020<br>a. Sekian, terima<br>Tarikh:          | 0<br>0<br>1 kasih.<br>Tarikh:          |  |  |
| Tuan/ Puan,<br>Bersama-sama<br>Catatan TP/ P<br>Tarikh:<br>01/04/2021<br>Nama:                  | ini disertakan dra<br>engarah:<br>Tarikh:<br>Nama: | 6.<br>7.<br>If ulasan bagi per<br>Tarikh:<br>Nama: | Timbalan Pengara<br>Cetakan Surat da<br>mohonan seperti<br>Tarikh:          | h/Pengarah (Proses<br>n Despatch<br>tajuk di atas unt<br>Tarikh:          | 4)<br>uk perakuan tuan/<br>Tarikh:          | : 2 hari<br>: 2 hari<br>puan selanjutny<br>Tarikh:<br>Nama: | 02/12/2020<br>04/12/2020<br>a. Sekian, terima<br>Tarikh:          | 0<br>0<br>I kasih.<br>Tarikh:          |  |  |
| Tuan/ Puan,<br>Bersama-sama<br>Catatan TP/ P<br>Tarikh:<br>01/04/2021<br>Nama:<br>Administrator | ini disertakan dra<br>engarah:<br>Tarikh:<br>Nama: | 6.<br>7.<br>If ulasan bagi per<br>Tarikh:<br>Nama: | Timbalan Pengara<br>Cetakan Surat da<br>mohonan seperti<br>Tarikh:<br>Nama: | h/Pengarah (Proses<br>n Despatch<br>tajuk di atas unt<br>Tarikh:<br>Nama: | 4)<br>uk perakuan tuan/<br>Tarikh:<br>Nama: | : 2 hari<br>: 2 hari<br>puan selanjutny<br>Tarikh:<br>Nama: | 02/12/2020<br>04/12/2020<br>a. Sekian, terima<br>Tarikh:<br>Nama: | 0<br>0<br>1 kasih.<br>Tarikh:<br>Nama: |  |  |

Rajah 6.6: Memo bagi Permohonan

- Pilih RT dan klik BMust Turun untuk memuat turun dokumen RT.
- Klik <a>Set Tandatangan</a> untuk set tandatangan pada permohonan. Terdapat pada tab-tab, pengguna boleh set tandatangan bagi permohonan tersebut.

- Tab Permohonan
  - Pada tab permohonan, terdapat dua tab iaitu tab permohonan dan tab *checklist*. Kemaskini maklumat pada ruang yang disediakan. Rujuk rajah di bawah bagi paparan tab permohonan.

| 🕘 Sisip Versi 2.0   | =                                   |                                   |                |            |               |                            |             |              |                 | 6          | ADMIN       |
|---------------------|-------------------------------------|-----------------------------------|----------------|------------|---------------|----------------------------|-------------|--------------|-----------------|------------|-------------|
| Dashboard <         | Utama / Senarai I                   | Permohonan Semasa / Kemask        | ini Permohonan |            |               |                            |             |              |                 |            |             |
| Surat <             | Kemaskini Perta                     | pakan                             |                |            |               |                            |             |              |                 |            |             |
| Permohonan Baru     | Daerah:                             | BAGAN DATUK                       | Mukim:         | в          | AGAN DATUK    | Jenis Permohonan:          | PELAN       | I PERTAPAKAN | A PERGERAKAN    |            | VIEW        |
| 🛠 Halaman Utama 🔇   | No Tindakan:                        | ACK-1781/11-20 ♀                  | No Fail:       |            |               | Tarikh Terima:             | 16-11-      | 2020         | B GENERATE FILE | M          | AP          |
| Laporan K           | Bil Folio:                          | 0                                 | Bil Surat:     | 1          | 60            | Tandatangan<br>Terkini:    | 0           |              |                 | L          | DG          |
| 🗱 Kod & Utiliti 🖌 🤇 |                                     |                                   |                |            |               |                            |             |              |                 | <b>B</b> 3 | IEMO        |
|                     | ok                                  |                                   |                |            |               |                            |             |              | Sila Pilih RT • | Tu         | /uat<br>run |
|                     | A Permohon                          | aan i≡Semakan DLC                 | P PPPB         | Lo PP      | L KPP         | Ar Pengarah/Timb. Pengarah | <b>⊠</b> Su | rat          |                 |            |             |
|                     | Permohon                            | aan 🔰 Checklist                   |                |            |               |                            |             |              |                 |            |             |
|                     | No Fail                             |                                   | Bil Folio      |            |               |                            | Zon         |              |                 | _          |             |
|                     |                                     |                                   |                |            |               |                            |             |              | n               |            | ~           |
|                     | No Tindakan<br>ACK-1781/11-20       |                                   |                |            |               |                            |             | BAGAN DATUK  |                 |            | ~           |
|                     | Kod Permohonan                      |                                   |                |            | ,             |                            |             | Mukim        |                 |            |             |
|                     | ACK<br>Kategori Permo               | honan                             |                | No Fail Ru | jukan         |                            |             | BAGAN DATUK  |                 |            | Ť           |
|                     | Kategori Permohonan - Sita Pilih  v |                                   |                |            |               |                            |             | 16-11-2020   |                 | ×          | 曲           |
|                     | Lot                                 |                                   |                | Daripada I | Pemohon       |                            |             | Tarikh Tamat |                 |            |             |
|                     |                                     |                                   |                | No Lain Ri | ngkas         |                            |             | Tarikh Surat |                 |            |             |
|                     | Demokerer                           |                                   |                |            |               |                            |             | 16-11-2020   |                 | ×          | 曲           |
|                     | ok                                  |                                   |                |            |               |                            |             |              |                 |            |             |
|                     |                                     |                                   |                |            |               |                            | 10          |              |                 |            |             |
|                     | Jenis<br>Bangunan                   | Unit                              |                | Jumlah     | n Keseluruhan | 0                          |             |              |                 |            |             |
|                     |                                     |                                   |                | Perniagaa  | an            | ō                          |             |              |                 |            |             |
|                     | Teres Biasa                         |                                   |                | Industri   |               | 0                          |             |              |                 |            |             |
|                     | Pangsa<br>Murah                     |                                   |                | Pertanian  |               | 0                          |             |              |                 |            |             |
|                     | Pangsa<br>Biasa                     |                                   |                | Pelancon   | gan           |                            |             |              |                 |            |             |
|                     | Rumah<br>Kembar                     |                                   |                | Lain-lain  |               |                            |             |              |                 |            |             |
|                     | Rumah<br>Banglo                     |                                   |                | Jumlah K   | orduniban     | 0                          |             |              |                 |            |             |
|                     | Rumah<br>Kluster                    |                                   |                | Jumanne    | esecurument   | 0                          |             |              |                 |            |             |
|                     | Kedai                               |                                   |                |            |               |                            |             |              |                 |            |             |
|                     | Gerai                               |                                   |                |            |               |                            |             |              |                 |            |             |
|                     | Pusat<br>Penjaja                    |                                   |                |            |               |                            |             |              |                 |            |             |
|                     | Kompleks                            |                                   |                |            |               |                            |             |              |                 |            |             |
|                     | Industri                            |                                   |                |            |               |                            |             |              |                 |            |             |
|                     | Pertanian                           | 0                                 |                |            |               |                            |             |              |                 |            |             |
|                     | Pelan                               | Sila Pilih                        | ~              |            |               |                            |             |              |                 |            |             |
|                     | Pelancongan                         |                                   |                |            |               |                            |             |              |                 |            |             |
|                     | Lain-lain                           |                                   | -              |            |               |                            |             |              |                 |            |             |
|                     | Luas Ekar                           |                                   |                |            |               |                            |             |              |                 |            |             |
|                     |                                     |                                   |                |            |               |                            |             |              |                 |            |             |
|                     |                                     |                                   |                | Simpano    | dan Hantar    | Simpan dan Tutup Simpan    | Kelua       | ы            |                 |            |             |
|                     |                                     |                                   |                |            |               |                            |             |              |                 |            |             |
|                     | Copyright © 2020                    | Sisip Perak. All rights reserved. |                |            |               |                            |             |              |                 | Ve         | sion 2.0    |

Rajah 6.7: Paparan bagi Tab Permohonan

- Tab Semakan
  - Kemaskini maklumat pada tab semakan. Pada tab semakan terdapat beberapa tab yang perlu dikemaskini iaitu tab semakan 1, tab semakan 2, tab semakan 3, tab semakan 4, tab semakan 5 dan tab semakan 6. Rujuk rajah di bawah bagi paparan tab semakan.

| 🎒 Sisip Versi 2.0 | =                      |                             |               |                  |                   |               |                          |                          |                               | K ADMIN     |
|-------------------|------------------------|-----------------------------|---------------|------------------|-------------------|---------------|--------------------------|--------------------------|-------------------------------|-------------|
| 🕜 Dashboard 🔸     | Utama / Senarai Permo  | honan Semasa / Kemasi       | cini Permoh   | onan             |                   |               |                          |                          |                               |             |
| 🖺 Surat 🔸         |                        |                             |               |                  |                   |               |                          |                          |                               |             |
| Perunding <       | Kemaskini Pertapakan   |                             |               |                  |                   |               |                          |                          |                               |             |
| Permohonan Baru   | Daerah:                | BAGAN DATUK                 | Mukim:        |                  | BAGAN DATU        | к             | Jenis Permohonan:        | PELAN PERTAPAKAN         | A PERGERAKAN                  |             |
| Alaman Utama <    | No Tindakan:           | ACK-1781/11-20 Q            | No Fail:      |                  |                   |               | Tarikh Terima:           | 16-11-2020               | GENERATE FILE                 | MAD         |
| Laporan <         | Bil Folio:             | 0                           | Bil Sura      | t:               | 160               |               | Tandatangan<br>Terkini:  | 0                        |                               | LOG         |
| 💠 Kod & Utiliti < |                        |                             |               |                  |                   |               |                          |                          |                               | Ө МЕМО      |
|                   | ok                     |                             |               |                  |                   |               |                          |                          | Sila Pilih RT                 | Muat        |
|                   |                        |                             |               |                  |                   |               |                          |                          |                               | Turun       |
|                   | Rermohonan             | ⊞Semakan 🛛 🛛 LO             | P BP          | РРВ 🝰 Р          | Р 💄 КРР           | <b>≜</b> r Pe | engarah/Timb. Pengarah   | Surat                    |                               |             |
|                   | M Samakan 1            | M Samakan 2                 | amakan 2      | M Somaka         | n 4 Million       | askan 5       | M Somakan 6              |                          |                               |             |
|                   | 1. Senarai semakan m   | enentukan Jabatan-jaba      | tan Tekniki   | al yang perlu di | irujuk.           | IdKd115       | Jeniakan 6               |                          |                               |             |
|                   | a. Maklumat-ma         | klumat untuk menentuk       | an Jabatan    | jabatan Teknik   | cal terlibat bole | h diperole    | ehi melalui semakan dari | i                        |                               |             |
|                   | i. Syit Piawai 8 Ran   | tai seinci 📋 i              | ii. Pelan-pel | an susunatur be  | ersempadan        |               |                          |                          |                               |             |
|                   | ii. Pelan Susunatur    | pemohon i                   | v. Pelan Top  | o 1 Batu Seinci  |                   |               |                          |                          |                               |             |
|                   | h Samak dan m          | ahan ulasan Jabatan Tak     | aikal barda   | aarkan kadududu  | kan tanak nara    | ahanan c      | amada tarlihat dangan s  | nafrara narkara di hawah | dan iuna untuk mamaatikan kar | nudahan     |
|                   | keperluan dan k        | ehendak Jabatan-jabatar     | n Teknikal b  | erkaitan.        | кан сарак рен     | iononan s     | anaua terubat uengan p   | erkara-perkara urbawan   | uan juga untuk memastikan ker | nuuanan,    |
|                   | i.Sungal/Parit         |                             |               | Rujuk JPS        |                   |               |                          |                          |                               |             |
|                   | ii.Talian Elektrik/1   | apak Pencawang              |               | Rujuk TNB        |                   |               |                          |                          |                               |             |
|                   | iii.Jajaran Jalan      |                             |               | Rujuk JKR        |                   |               |                          |                          |                               |             |
|                   | iv.Sistem Pember       | ntungan Najis/              |               | Rujuk JPP        |                   |               |                          |                          |                               |             |
|                   | v.Bekalan Air          |                             |               | Rujuk LAP        |                   |               |                          |                          |                               |             |
|                   | vi.Perkhidmatan        | Perbandaran                 |               | Rujuk PBT        |                   |               |                          |                          |                               |             |
|                   | vii.Bukit/Bekas Lo     | ombong                      |               | Rujuk KajiB      | umi               |               |                          |                          |                               |             |
|                   | viii.Pengambilan       | Tanah                       |               | Rujuk UKB        |                   |               |                          |                          |                               |             |
|                   | ix.                    |                             |               | Rujuk            |                   |               |                          |                          |                               |             |
|                   |                        |                             |               |                  |                   | /             |                          |                          |                               |             |
|                   | х.                     |                             |               | Rujuk            |                   |               |                          |                          |                               |             |
|                   |                        |                             |               |                  |                   |               |                          |                          |                               |             |
|                   |                        |                             |               |                  |                   |               |                          |                          |                               |             |
|                   | XI.                    |                             |               | кијик            |                   |               |                          |                          |                               |             |
|                   |                        |                             |               |                  |                   | 11            |                          |                          |                               |             |
|                   |                        |                             |               | -                |                   |               |                          |                          |                               |             |
|                   |                        |                             |               | Simp             | an dan Hantar     | Simpa         | an dan Tutup Simpan      | Keluar                   |                               |             |
|                   |                        |                             |               |                  |                   |               |                          |                          |                               |             |
|                   | Copyright © 2020 Sisip | Perak. All rights reserved. |               |                  |                   |               |                          |                          |                               | Version 2.0 |

Rajah 6.8: Paparan bagi Tab Semakan

• Tab LCP

| Sisip Versi 2.0     | =                          |                          |                        |                     |                         |                   |                 | ADMIN         |
|---------------------|----------------------------|--------------------------|------------------------|---------------------|-------------------------|-------------------|-----------------|---------------|
| 🙆 Dashboard 🔸       |                            |                          |                        |                     |                         |                   |                 |               |
| 🖺 Surat <           |                            |                          |                        |                     |                         |                   |                 |               |
| 🚔 Perunding 🖌 🗸     | Kemaskini Pertapakan       |                          |                        |                     |                         |                   |                 |               |
| Permohonan Baru     | Daerah                     | BAGAN DATUK              | Mukim                  | BAGAN DATUK         | Jenis Permohonan        | DEI AN DEDTADAKAN | PERGERAKAN      | RIVIEW        |
| 😭 Halaman Utama 🛛 🔇 | Ductum                     |                          |                        | biolit bir bit      |                         |                   |                 | мар           |
| Q Carian K          | No Tindakan:               | ACK-1781/11-20 V         | No Fail:               |                     | Tarikh Terima:          | 16-11-2020        | GENERATE FILE   | <b>■</b> VIEW |
| Laporan K           | Bil Folio:                 | 0                        | Bil Surat:             | 160                 | Tandatangan<br>Terkini: | 0                 |                 | LOG           |
| 🗘 Kod & Utiliti 🗸   |                            |                          |                        |                     |                         |                   |                 | В МЕМО        |
|                     | ok                         |                          |                        |                     |                         |                   | Sila Pilih RT + | 🖬 Muat        |
|                     |                            |                          |                        |                     |                         |                   |                 | Turun         |
|                     |                            |                          |                        |                     |                         |                   |                 |               |
|                     | * Permohonan               | E Semakan                | E PPPB 20 PF           | P KPP Pe            | ngarah/Timb. Pengarah   | Surat Surat       |                 |               |
|                     | + Tambah LCP               |                          |                        |                     |                         |                   |                 |               |
|                     | Jumlah 1 items.            |                          |                        |                     |                         |                   |                 |               |
|                     | Nama<br># Perunding        | Oleh T<br>PPPB I         | arikh Oleh<br>PPPB PPP | Tarikh PPP Oleh KP  | P/PP Tarikh KPP/PP      |                   |                 |               |
|                     | 1 APC                      |                          |                        |                     |                         | 0.18              |                 |               |
|                     | 1 100                      |                          |                        |                     |                         |                   |                 |               |
|                     |                            |                          | Simp                   | an dan Hantar Simpa | n dan Tutup Simpan      | Keluar            |                 |               |
|                     |                            |                          |                        |                     |                         |                   |                 |               |
|                     |                            |                          |                        |                     |                         |                   |                 |               |
|                     | Copyright © 2020 Sisip Per | ak. All rights reserved. |                        |                     |                         |                   |                 | Version 2.0   |
|                     |                            | Raja                     | h 6.9: Pap             | aran bagi           | Tab LCP                 |                   |                 |               |

 Klik +TambahLCP untuk tambah rekod LCP. Senarai LCP yang ditambah boleh dilihat, dikemaskini dan dipadam.

|    | =                                                                                                    |                                                   | 🛞 ADMIN                          |
|----|----------------------------------------------------------------------------------------------------|---------------------------------------------------|----------------------------------|
| <  | Utama / Senarai Permohonan Semasa / Kemaskini Permohonan / Tambah LCP                                                                                                    |                                                   |                                  |
| ۰  |                                                                                                    |                                                   |                                  |
| ×  | Tambah LCP                                                                                                    | No Fail : -                                       | No Tindakan : ACK-<br>1781/11-20 |
|    |                                                                                                    |                                                   |                                  |
| ۰  |                                                                                                    |                                                   |                                  |
| ۰  | Tajuk: ok                                                                                                    |                                                   |                                  |
| ۲  | Lokasi Projek:                                                                                                    |                                                   |                                  |
| ۲. |                                                                                                    |                                                   |                                  |
|    | i≡ Semakan LCP                                                                                                    |                                                   |                                  |
|    | 🖬 Semakan 1 🚺 Semakan 2 🚺 Semakan 3                                                                                                    |                                                   |                                  |
|    | 🖝 Sila Pilih Kategori PBT/Perunding                                                                                                    |                                                   |                                  |
|    | Sila Pilih V + Tambah LCP                                                                                                    |                                                   |                                  |
|    |                                                                                                    |                                                   |                                  |
|    | Simpan dan Kombelvini Koluar                                                                                                    |                                                   |                                  |
|    | антроп сал на пасталоти техника                                                                                                    |                                                   |                                  |
|    |                                                                                                    |                                                   |                                  |
|    | Copyright © 2020 Sisip Perak. All rights reserved.                                                                                                    |                                                   | Version 2.0                      |
|    | <   <   <   <   < <ul> <li></li> <li></li> <li< th=""><th>Copyright 0 2020 Skip Fernik, Allrights reserved.</th><th></th></li<></ul> | Copyright 0 2020 Skip Fernik, Allrights reserved. |                                  |

Rajah 6.10: Paparan bagi Tambah LCP

- Pada tab semakan LCP, terdapat beberapa tab semakan yang perlu dilengkapkan iaitu tab semakan 1, tab semakan 2 dan tab semakan 3.
- Pengguna boleh tambah LCP pada tab sila pilih kategori. Pilih kategori dan klik
   + Tambah LCP
- Seterusnya, paparan bagi memasukkan markah akan terpapar seperti Rajah
   6.11.

| 🕘 Sisip Versi 2.0 |   | ≡             |                                                                         |                    |                      | admin   |
|-------------------|---|---------------|-------------------------------------------------------------------------|--------------------|----------------------|---------|
| 🙆 Dashboard       |   |               |                                                                         |                    |                      |         |
| 🗋 Surat           | ۲ | -             |                                                                         |                    |                      |         |
| Perunding         | ۲ | <b>⊠</b> 1A-1 | PENDIRIAN BANGUNAN                                                      |                    |                      |         |
| R Permohonan Baru |   |               |                                                                         |                    |                      |         |
| 🖀 Halaman Utama   | ۲ |               |                                                                         |                    | Markah Yang<br>Perlu |         |
| <b>Q</b> Carian   | ۲ | Bil           | Kriteria                                                                | Pemberat<br>Markah | Dilengkapkan<br>PBT  | Catatan |
| Laporan           | ۲ | C1            | KANDUNGAN, FORMAT DAN KETEPATAN MAKLUMAT                                |                    |                      |         |
| 🔹 Kod & Utiliiti  | ۲ | C1.1          | Perakuan Perunding (Perancang Bandar Berdaftar atau orang berkelayakan) |                    |                      |         |
|                   |   | 1             | Keperluan cop perakuan Lembaga Perancang Bandar Malaysia (LPBM).        |                    | Tiada 🗸              |         |
|                   |   | 2             | Penyataan Akuan oleh Perunding atau Orang Berkelayakan.                 |                    | Tiada 🗸              | ß       |
|                   |   | 3             | Surat Lantikan Perunding (oleh pemilik)                                 | 1                  | 0 ~                  |         |
|                   |   | 4             | Salinan Sijil Badan Professional                                        | 1                  | 0 ~                  | ß       |
|                   |   | 5             | Lain-lain dokumen yang berkaitan                                        | 1                  | 0 ~                  |         |
|                   |   | (12           | Pingkasan I CP                                                          |                    |                      |         |

Rajah 6.11: Paparan untuk Memasukkan Markah

- Masukkan markah mengikut kriteria yang di nyatakan.
- Markah keseluruhan dipaparkan secara automatik setelah pengguna memasukkan markah.
- Klik pada tab rumusan untuk lihat rumusan markah yang telah dimasukkan.
   Rajah di bawah merupakan contoh bagi paparan rumusan markah.

| 🕘 Sisip Versi 2.0 |        | =                                   |                                                                            |          | ( ADMIN     |
|-------------------|--------|-------------------------------------|----------------------------------------------------------------------------|----------|-------------|
| 🖅 Dashboard       | <<br>< | Utama / Senarai Permohonan Ser      | nasa / Kemaskini Permohonan / Edit LCP / Paparan LCP                       |          |             |
| Perunding         | ۲.     | LA-PENDIRIAN BANGUNAN               | ≣ Rumuson                                                                  |          |             |
| 🔗 Halaman Iltama  |        | RUMUSAN KRITERIA                    | PERKARA                                                                    | PEMBERAT | SKOR MARKAH |
| Q Carian          | <      | C1                                  | KANDUNGAN, FORMAT DAN KETEPATAN MAKLUMAT                                   | 5        | 2.00        |
| Laporan           | ٠      | C2                                  | KONSEP JUSTIFIKASI PEMAJUAN, PELAN LOKASI, PELAN TAPAK & BUTIRAN HAK MILIK | 15       | 4.55        |
| 🕸 Kod & Utiliti   | ٠      | C3                                  | JENIS/HASIL ANALISIS (PERANCANGAN TAPAK)                                   | 10       | 1.75        |
|                   |        | C4                                  | PENJELASAN CADANGAN PEMAJUAN                                               | 10       | 3.00        |
|                   |        | CS                                  | PEMATUHAN RANCANGAN PEMAJUAN                                               | 35       | 5.00        |
|                   |        | C6                                  | PENJELASAN IMPAK PEMAJUAN                                                  | 25       | 16.00       |
|                   |        |                                     | JUMLAN KESELURUHAN                                                         | 100      | 32.30       |
|                   |        | SKALA MARKAH                        | LCP Tidak Diterima                                                         | 32.      | 30%         |
|                   |        |                                     | Simpon dan Tutup Simpan Keluar                                             |          |             |
|                   |        | Copyright © 2020 Sisip Perak. All 1 | rights reserved.                                                           |          | Version 2.0 |

Rajah 6.12: Paparan bagi Rumusan Markah

- Seterusnya, klik Simpan dan Tutup
- Senarai LCP yang berjaya ditambah akan disenaraikan pada tab kategori seperti Rajah 6.13.

| К-     |        |
|--------|--------|
| к-     |        |
|        |        |
|        |        |
|        |        |
|        |        |
|        |        |
|        |        |
|        |        |
|        |        |
|        |        |
|        |        |
|        |        |
|        |        |
|        |        |
|        |        |
|        |        |
|        |        |
|        |        |
| / 8    | Ō      |
|        |        |
|        |        |
|        |        |
|        |        |
| Versio | on 2.0 |
|        | ✓ €    |

Rajah 6.13: Paparan Senarai LCP Mengikut Kategori

Pengguna boleh melihat, mengemaskini dan memadam rekod senarai LCP.

• Tab PPPB

| isip Versi 2.0  | =                        |                             |                             |                                     |                        |             |                 | admin         |
|-----------------|--------------------------|-----------------------------|-----------------------------|-------------------------------------|------------------------|-------------|-----------------|---------------|
| 🕜 Dashboard     | < Utama / Senarai Permo  | honan Semasa / Kemask       | ini Permohonan              |                                     |                        |             |                 |               |
| 📄 Surat         | <                        |                             |                             |                                     |                        |             |                 |               |
| Permohonan Baru | Deemkr                   | PACAN DATUK                 | Multim                      | PAGAN DATUK                         | Jania Baymakayayu      |             | R PERGERAKAN    |               |
| 😭 Halaman Utama | <                        | ACK-1781/11-20 Q            | No Fail:                    | -                                   | Tarikh Terima:         | 16-11-2020  | B GENERATE FILE | МАР           |
| Q Carian        | < Bil Folio:             | 0                           | Bil Surat:                  | 160                                 | Tandatangan            | 0           |                 | LOG           |
| 🌣 Kod & Utiliti | <                        |                             |                             |                                     | ierkini:               |             |                 | Вмемо         |
|                 | ok                       |                             |                             |                                     |                        |             | Sila Pilih RT   | Muat          |
|                 |                          |                             |                             |                                     |                        |             |                 | Toron         |
|                 | A Permohonan             | i≣ Semakan □ LC             | Р 📋 РРРВ 🕹 Р                | P 🛓 KPP 🛓 Pe                        | engarah/Timb. Pengarah | Surat Surat |                 |               |
|                 |                          |                             |                             |                                     |                        |             | 🖝 Se            | t Tandatangan |
|                 | Laporan Semakan          | Sampel Ulasan               |                             |                                     |                        |             |                 |               |
|                 | Catatan :                | *                           | ⇒ B I <u>U</u> <del>S</del> | <u>I</u> <sub>x</sub>  ∞ ⊲  ■   (   |                        |             |                 |               |
|                 |                          |                             |                             |                                     |                        |             |                 |               |
|                 |                          |                             |                             |                                     |                        |             |                 |               |
|                 |                          |                             |                             |                                     |                        |             |                 |               |
|                 |                          |                             |                             |                                     |                        |             |                 |               |
|                 | Ulasan Daripada :        | S                           | ila Pilih 🗸 🗸               |                                     |                        |             |                 |               |
|                 | Tarikh :                 |                             |                             |                                     |                        |             |                 |               |
|                 | Ulasan Semula :          | *                           | ⇒ B I <u>U</u> <del>S</del> | <u>I</u> <sub>x</sub>   ∞ ∞   ■   [ | 2 ?                    |             |                 |               |
|                 |                          |                             |                             |                                     |                        |             |                 |               |
|                 |                          |                             |                             |                                     |                        |             |                 |               |
|                 |                          |                             |                             |                                     |                        |             |                 |               |
|                 |                          |                             |                             |                                     |                        |             |                 |               |
|                 | Ulasan Daripada :        | 5                           | ila Pilih 🗸 🗸               |                                     |                        |             |                 |               |
|                 | Tarikh :                 |                             | _                           |                                     |                        |             |                 |               |
|                 |                          |                             | Sim                         | ban dan Hantar Simpa                | in dan Tutup Simpan    | Keluar      |                 |               |
|                 |                          |                             |                             |                                     |                        |             |                 |               |
|                 | Copyright © 2020 Sisip F | Perak. All rights reserved. |                             |                                     |                        |             |                 | Version 2.0   |

Rajah 6.14: Paparan bagi Tab PPPB

- Tab Laporan Semakan laporan semakan PPPB diisi oleh Juruteknik Perancang Bandar dan Desa.
- Tab Sampel Ulasan Tanda/isi maklumat sampel ulasan.

• Tab PP

| isip Versi 2.0          | =                      |                           |                   |                                               |                         |                  |                 | admin          |
|-------------------------|------------------------|---------------------------|-------------------|-----------------------------------------------|-------------------------|------------------|-----------------|----------------|
| 🔁 Dashboard <           | Utama / Senarai Permo  | honan Semasa / Kem        | askini Permohonan |                                               |                         |                  |                 |                |
| 🔓 Surat < 🗃 Perunding < | Kemaskini Pertapakan   |                           |                   |                                               |                         |                  |                 |                |
| Permohonan Baru         | Daerah:                | BAGAN DATUK               | Mukim:            | BAGAN DATUK                                   | Jenis Permohonan:       | PELAN PERTAPAKAN | A PERGERAKAN    |                |
| A Halaman Utama <       | No Tindakan:           | ACK-1781/11-20 오          | No Fail:          | 5                                             | Tarikh Terima:          | 16-11-2020       | 🛱 GENERATE FILE | мар            |
| Laporan <               | Bil Folio:             | 0                         | Bil Surat:        | 160                                           | Tandatangan<br>Terkini: | 0                |                 | LOG            |
| 🍄 Kod & Utiliti 🛛 <     |                        |                           |                   |                                               |                         |                  |                 | 🖨 МЕМО         |
|                         | ok                     |                           |                   |                                               |                         |                  | Sila Pilih RT   | Muat<br>Turun  |
|                         | di numbere a           | -                         |                   |                                               | December 7 and December |                  |                 |                |
|                         | m Permononan           | := Semakan                | COL BANKD         | ANT A                                         | rengaran/ Imo. Pengarah | Surat            |                 | et Tandatangan |
|                         | Ulasan Semakan Da      | n Syor PP                 |                   |                                               |                         |                  |                 | et ranuatangan |
|                         | Ulasan :               |                           |                   | 5   <u>I</u> <sub>x</sub>   ∞ · · · · · · · · | E ?                     |                  |                 |                |
|                         |                        |                           |                   |                                               |                         |                  |                 |                |
|                         |                        |                           |                   |                                               |                         |                  |                 |                |
|                         |                        |                           |                   |                                               |                         |                  |                 |                |
|                         | Ulasan Daripada :      |                           | Cita Dilib        |                                               |                         |                  |                 |                |
|                         | Tarikh :               |                           | - 500 - 1011      |                                               |                         |                  |                 |                |
|                         | Ulasan Semula :        |                           |                   | 5   <u>I</u> <sub>x</sub>   == = =            | · ?                     |                  |                 |                |
|                         |                        |                           |                   |                                               |                         |                  |                 |                |
|                         |                        |                           |                   |                                               |                         |                  |                 |                |
|                         |                        |                           |                   |                                               |                         |                  |                 |                |
|                         |                        |                           |                   |                                               |                         |                  |                 |                |
|                         | Ulasan Daripada :      |                           | Sila Pilih        | ~                                             |                         |                  |                 |                |
|                         | Tarikh :               |                           |                   |                                               |                         |                  |                 |                |
|                         |                        |                           | si                | mpan dan Hantar Sin                           | npan dan Tutup Simpan   | Keluar           |                 |                |
|                         |                        |                           |                   |                                               |                         |                  |                 |                |
|                         | Copyright © 2020 Sisip | Perak. All rights reserve | d.                |                                               |                         |                  |                 | Version 2.0    |

Rajah 6.15: Paparan bagi Tab PP

• Ulasan semakan dan syor PP diisi oleh Penolong Pengarah.

• Tab KPP

| isip Versi 2.0  | =                                                                                                    |                             |                 |                                                                                                    |                         |                  | (c)             | ADMIN       |
|-----------------|----------------------------------------------------------------------------------------------------|-----------------------------|-----------------|----------------------------------------------------------------------------------------------------|-------------------------|------------------|-----------------|-------------|
| 🕐 Dashboard     | < Utama / Senarai Permo                                                                                                    | honan Semasa / Kemas        | kini Permohonan |                                                                                                    |                         |                  |                 |             |
| Surat           | <                                                                                                    |                             |                 |                                                                                                    |                         |                  |                 |             |
| Perunding       | < Kemaskini Pertapakan                                                                                                    |                             |                 |                                                                                                    |                         |                  |                 |             |
| Permohonan Baru | Daerah:                                                                                                    | BAGAN DATUK                 | Mukim:          | BAGAN DATUK                                                                                                    | Jenis Permohonan:       | PELAN PERTAPAKAN | A PERGERAKAN    |             |
| A Halaman Utama | No Tindakan:                                                                                                    | ACK-1781/11-20 Q            | No Fail:        |                                                                                                    | Tarikh Terima:          | 16-11-2020       | GENERATE FILE   | -           |
| Laporan         | Bil Folio:                                                                                                    | 0                           | Bil Surat:      | 160                                                                                                    | Tandatangan             | 0                |                 | LOG         |
| 🔅 Kod & Utiliti | <                                                                                                    |                             |                 |                                                                                                    | TELKINI.                |                  |                 | мемо        |
|                 | ok                                                                                                    |                             |                 |                                                                                                    |                         |                  | Sila Pilih RT 🔻 | 🗃 Muat      |
|                 |                                                                                                    |                             |                 |                                                                                                    |                         |                  |                 | Turun       |
|                 | Rermohonan                                                                                                    | i≣ Semakan □ □ L0           | р 📋 РРРВ 🍰 Р    | P &KPP &                                                                                                    | Pengarah/Timb. Pengarah | Surat            |                 |             |
|                 |                                                                                                    |                             |                 |                                                                                                    |                         |                  | at Set Tandata  | angan       |
|                 | Ulasan Semakan Dar                                                                                                    | n Syor KPP                  |                 |                                                                                                    |                         |                  |                 | -Ban        |
|                 | Ulasan :                                                                                                    | *                           |                 | <u> </u> <u></u> <u></u> <u></u> <u></u> <u></u> <u></u> <u></u> <u></u> <u></u> <u></u> <u></u> <u></u> <u></u> <u></u> <u></u> <u></u> <u></u> <u></u> |                         |                  |                 |             |
|                 |                                                                                                    |                             |                 |                                                                                                    |                         |                  |                 |             |
|                 |                                                                                                    |                             |                 |                                                                                                    |                         |                  |                 |             |
|                 |                                                                                                    |                             |                 |                                                                                                    |                         |                  |                 |             |
|                 |                                                                                                    |                             |                 |                                                                                                    |                         |                  |                 |             |
|                 |                                                                                                    |                             |                 |                                                                                                    |                         |                  |                 |             |
|                 | Ulasan Daripada :                                                                                                    |                             | Sila Pilih 🗸 🗸  |                                                                                                    |                         |                  |                 |             |
|                 | Tarikh :                                                                                                    |                             |                 |                                                                                                    |                         |                  |                 |             |
|                 | Ulasan Semula :                                                                                                    | *                           |                 | <u>I</u> <sub>x</sub>  ∞ ⊲  ■                                                                                                    | 2                       |                  |                 |             |
|                 |                                                                                                    |                             |                 |                                                                                                    |                         |                  |                 |             |
|                 |                                                                                                    |                             |                 |                                                                                                    |                         |                  |                 |             |
|                 |                                                                                                    |                             |                 |                                                                                                    |                         |                  |                 |             |
|                 |                                                                                                    |                             |                 |                                                                                                    |                         |                  |                 |             |
|                 | Ulasan Daripada :                                                                                                    |                             |                 |                                                                                                    |                         |                  |                 |             |
|                 | Tavilda                                                                                                    |                             | sila Pilih 🗸 🗸  |                                                                                                    |                         |                  |                 |             |
|                 | Tatikit.                                                                                                    |                             |                 |                                                                                                    |                         |                  |                 |             |
|                 | Keputusan Perbincan<br>Keputusan bincan                                                                                                    | ngan Dengan Pengarah        |                 |                                                                                                    |                         |                  |                 |             |
|                 | in provide the second second se |                             |                 |                                                                                                    |                         |                  |                 |             |
|                 |                                                                                                    |                             |                 |                                                                                                    |                         |                  |                 |             |
|                 |                                                                                                    |                             |                 |                                                                                                    |                         |                  |                 |             |
|                 |                                                                                                    |                             |                 |                                                                                                    |                         |                  |                 |             |
|                 |                                                                                                    |                             |                 |                                                                                                    |                         | <i>i</i>         |                 |             |
|                 |                                                                                                    |                             | Sim             | pan dan Hantar Sim                                                                                                    | pan dan Tutup Simpan    | Keluar           |                 |             |
|                 |                                                                                                    |                             |                 |                                                                                                    |                         |                  |                 |             |
|                 |                                                                                                    |                             |                 |                                                                                                    |                         |                  |                 |             |
|                 | Copyright © 2020 Sisip F                                                                                                    | Perak. All rights reserved. |                 |                                                                                                    |                         |                  |                 | Version 2.0 |

Rajah 6.16: Paparan bagi Tab KPP

• Ulasan semakan dan syor KPP diisi oleh Ketua Penolong Pengarah.

• Tab Pengarah/Timb. Pengarah

| 🎒 Sisip Versi 2.0 |     | =                      |                       |          |                |                                      |                |                         |                  |               | admin             |
|-------------------|-----|------------------------|-----------------------|----------|----------------|--------------------------------------|----------------|-------------------------|------------------|---------------|-------------------|
| 🔁 Dashboard       |     | Utama / Senarai Perm   | ohonan Semasa / E     | Kemaskin | i Permohonan   |                                      |                |                         |                  |               | Í                 |
| Surat             | ۲ ا |                        |                       |          |                |                                      |                |                         |                  |               |                   |
| 🚔 Perunding       | ۲   | Kemaskini Pertapakar   |                       |          |                |                                      |                |                         |                  |               |                   |
| R Permohonan Baru |     | Daerah:                | BAGAN DATUK           |          | Mukim:         | BAGAN DA                             | тик            | Jenis Permohonan:       | PELAN PERTAPAKAN | R PERGERAKAN  | RUVIEW            |
| প Halaman Utama   | ۲   |                        |                       |          |                |                                      |                |                         |                  |               | МАР               |
| <b>Q</b> Carian   | ۲   | No Tindakan:           | ACR-1781/11-2         | • •      | NO FAIL        |                                      |                | Tarikn Terima:          | 16-11-2020       | GENERATE FILE | <b>B</b> view     |
| Laporan           | ۲   | Bil Folio:             | 0                     |          | Bil Surat:     | 160                                  |                | Tandatangan<br>Terkini: | 0                |               | LOG               |
| 🔅 Kod & Utiliti   | ٢   |                        |                       |          |                |                                      |                |                         |                  |               | 🖨 МЕМО            |
|                   |     | ok                     |                       |          |                |                                      |                |                         |                  | Sila Pilih RT | ▼ ■ Muat<br>Turun |
|                   |     | A Permohonan           | <b>i≡</b> Semakan     | DICP     | <b>В</b> РРРВ  | <b>≜</b> ₀ рр 💄 кря                  | Pe 🎤 Pe        | ngarah/Timb. Pengarah   | Surat            |               |                   |
|                   |     | Ularan Davarah (T      | wh Deveryth           |          |                |                                      |                |                         |                  | et s          | et Tandatangan    |
|                   |     | Ularan :               | mp. Pengaran          |          |                |                                      |                |                         |                  |               |                   |
|                   |     | otasan.                |                       | *        | → B I <u>U</u> | <del>5</del> <i>I</i> <sub>×</sub> ∞ | ≪ <b>™</b>   B | 2 ?                     |                  |               |                   |
|                   |     |                        |                       |          |                |                                      |                |                         |                  |               |                   |
|                   |     |                        |                       |          |                |                                      |                |                         |                  |               |                   |
|                   |     |                        |                       |          |                |                                      |                |                         |                  |               |                   |
|                   |     |                        |                       |          |                |                                      |                |                         |                  |               |                   |
|                   |     |                        |                       |          |                |                                      |                |                         |                  |               |                   |
|                   |     |                        |                       |          |                |                                      |                |                         |                  |               |                   |
|                   |     | Keputusan :            |                       | Sila     | a Pilih        |                                      |                |                         | ~                |               |                   |
|                   |     | Dibuat Oleh :          |                       | Sila     | a Pilih        | ~                                    |                |                         |                  |               |                   |
|                   |     | Tarikh :               |                       |          |                |                                      |                |                         |                  |               |                   |
|                   |     |                        |                       |          |                | _                                    |                |                         |                  |               |                   |
|                   |     |                        |                       |          |                | Simpan dan Hanta                     | Simpa          | n dan Tutup Simpan      | Keluar           |               |                   |
|                   |     |                        |                       |          |                |                                      |                |                         |                  |               |                   |
|                   |     |                        |                       |          |                |                                      |                |                         |                  |               |                   |
|                   |     | Copyright © 2020 Sisip | Perak. All rights res | erved.   |                |                                      |                |                         |                  |               | Version 2.0       |

Rajah 6.17: Paparan bagi Tab Pengarah/Timb. Pengarah

• Ulasan dan keputusan pengarah diisi oleh Pengarah atau Timbalan Pengarah.

• Tab Surat

| 🕘 Sisip Versi 2.0                                            | =                              |                             |                        |                      |                                                     |                  |                 | admin          |
|--------------------------------------------------------------|--------------------------------|-----------------------------|------------------------|----------------------|-----------------------------------------------------|------------------|-----------------|----------------|
| Dashboard <                                                  | Utama / Senarai Perm           | ohonan Semasa / Kemasi      | dini Permohonan        |                      |                                                     |                  |                 |                |
| Surat <                                                      | Kemaskini Pertapakar           | 1                           |                        |                      |                                                     |                  |                 |                |
| <ul> <li>R Permohonan Baru</li> <li>Halaman Utama</li> </ul> | Daerah:                        | BAGAN DATUK                 | Mukim:                 | BAGAN DATUK          | Jenis Permohonan:                                   | PELAN PERTAPAKAN | E PERGERAKAN    | AU VIEW<br>MAP |
| Q <sub>Carian</sub> <                                        | No Tindakan:<br>Bil Folio:     | ACK-1781/11-20 ♀            | No Fail:<br>Bil Surat: |                      | Tarikh Terima:<br>Tandatangan                       | 16-11-2020       | GENERATE FILE   |                |
| 🖺 Laporan 🔸                                                  |                                |                             |                        |                      | Terkini:                                            |                  |                 | Вмемо          |
|                                                              | ok                             |                             |                        |                      |                                                     |                  | Sila Pilih RT 🔻 | Muat Turup     |
|                                                              |                                |                             |                        |                      |                                                     |                  |                 |                |
|                                                              | Permohonan *Rekod pertama par  | i≡ Semakan □LC              | CP 💼 PPPB 🍰            | PP 🌲 KPP 🚔 P         | <sup>s</sup> engarah/Timb. Pengarah<br>I <b>kan</b> | ⊠ Surat          |                 |                |
|                                                              | Status Surat :                 | Rej                         | iect                   | ✓ Jana I             | Draf                                                |                  |                 |                |
|                                                              | u.p :                          |                             |                        |                      |                                                     | 11               |                 |                |
|                                                              | + Tambah Kandun                | gan Surat                   |                        |                      |                                                     |                  |                 |                |
|                                                              | Jumlah 1 items.                | - 107 - 10                  |                        |                      |                                                     |                  |                 |                |
|                                                              | # Catatan<br>1 catatan 1       | • 1                         | / 1                    |                      |                                                     |                  |                 |                |
|                                                              |                                | • 2                         |                        |                      |                                                     |                  |                 |                |
|                                                              | + Tambah Buku Al               | amat                        |                        |                      |                                                     |                  |                 |                |
|                                                              | # Kepada                       | Jenis<br>Surat Catatan      | Bil Urutan             |                      |                                                     |                  |                 |                |
|                                                              | Tiada keputusan di             | jumpai                      |                        |                      |                                                     |                  |                 |                |
|                                                              | + Tambah Draf Sur              | at                          |                        |                      |                                                     |                  |                 |                |
|                                                              |                                | Tarikh                      |                        |                      |                                                     |                  |                 |                |
|                                                              | # Gambar<br>Tiada keputusan di | pengguna Muatnai            | K Status               |                      |                                                     |                  |                 |                |
|                                                              |                                |                             | Sin                    | npan dan Hantar Simp | an dan Tutup Simpan                                 | Keluar           |                 |                |
|                                                              |                                |                             |                        |                      |                                                     |                  |                 |                |
|                                                              | Copyright © 2020 Sisip         | Perak. All rights reserved. |                        |                      |                                                     |                  |                 | Version 2.0    |

Rajah 6.18: Paparan bagi Tab Surat

- Pilih status surat dan isi ruang u.p, seterusnya klik Jana Draf untuk jana draf. Jana Draf adalah untuk cetak surat berdasarkan maklumat pada tab surat.
- Klik + Tambah Kandungan Surat yang berjaya ditambah boleh dilihat, dikemaskini dan dipadam.
- Klik + Tambah Buku Alamat untuk tambah buku alamat. Buku alamat yang ditambah boleh dilihat, dikemaskini dan dipadam.
- Klik + Tambah Draf Surat untuk tambah draf surat. Draf surat boleh dilihat, dikemaskini dan dipadam.
- Seterusnya, klik Simpan dan Tutup untuk simpan dan tutup paparan.
- Klik Simpan dan Hantar untuk simpan dan hantar permohonan ke pengguna (pegawai) lain bagi tindakan lanjut.
- Berikut merupakan lampiran bagi paparan tab-tab yang terdapat pada permohonan mengikut jenis tindakan.

## 6.2 Sub Menu Senarai Despatch

| isip Versi 2.0    |   | Ξ       |                           |                       |        |         |            |            |                        |        |                        |           |           |   |   |   | (C  | ADI | AIN |
|-------------------|---|---------|---------------------------|-----------------------|--------|---------|------------|------------|------------------------|--------|------------------------|-----------|-----------|---|---|---|-----|-----|-----|
| 🕐 Dashboard       |   | Utama ) | <sup>r</sup> Senarai Desp | oatch                 |        |         |            |            |                        |        |                        |           |           |   |   |   |     |     |     |
| Surat             |   |         |                           |                       |        |         |            |            |                        |        |                        |           |           |   |   |   |     |     |     |
| 2 Perunding       |   | Senara  | ii Despatch               |                       |        |         |            |            |                        |        |                        |           |           |   |   |   |     |     |     |
| Permohonan Baru   |   | Mema    | parkan <b>1-2</b> dar     | ipada 2 items.        |        |         |            |            |                        |        |                        |           |           |   |   |   |     |     |     |
| 🕋 Halaman Utama   | • |         |                           |                       |        |         | No         | Jenis      | Tarikh                 |        | Tarikh                 |           |           |   |   |   |     |     |     |
| Permohonan Semasa |   | -       | Daerah                    | Mukim                 | No Lot | No Fail | Tindakan   | Tindakan   | Terima                 | Tempoh | Despatch               | Bil Folio | Bil Surat |   |   |   |     |     |     |
| Senaral Despatch  |   |         | 5 🗸                       | Semi 🗸                |        |         |            |            | Cth:01-                |        | Cth:01-2               |           |           |   |   |   |     |     |     |
| <b>Q</b> Carian   |   | 1       | HILIR                     | CHANGKAT              | 10     |         | ACK-       | Pinta Ukur | 28-12-2020             | 0.8723 |                        | 0         | 0         | • |   | т | • • | 1 🖻 |     |
| Laporan           |   |         | PERAK                     | JONG                  |        |         | 1788/12-20 |            | 10:47:51               |        |                        |           |           |   | _ |   |     |     |     |
| 🔅 Kod & Utiliti   |   | 2       | HULU<br>PERAK             |                       |        |         |            |            | 01-10-2020<br>11:03:29 |        | 30-10-2020<br>10:05:18 |           |           |   |   | Т | • • | Ċ   |     |
|                   |   | Mema    | parkan <b>1-2</b> dar     | ipada <b>2</b> items. |        |         |            |            |                        |        |                        |           |           |   |   |   |     |     |     |

Rajah 6.19: Senarai Despatch

- Klik menu Halaman Utama > Senarai Despatch.
- Rajah di atasmemaparkan senarai despatch. \*\*\*Senarai despatch ditapis mengikut permohonan semasa (ditangan pengguna) dan pengguna semasa.
- Klik <sup>@</sup> untuk lihat butiran permohonan.
- Klik <sup>•</sup> untuk papar peta.
- Klik *d* untuk hantar permohonan kepada pengguna (staf / pegawai) lain untuk tindakan lanjut.
- Klik <sup>C</sup> untuk despatch permohonan.
   \*\*\*Hanya profil pengguna despatch yang boleh akses fungsi ini (simpan dan despatch).
- Klik 🗹 untuk kemaskini permohonan pada senarai despatch.
- Klik 🧵 untuk padam rekod permohonan.
- Klik <sup>T</sup> untuk tamatkan permohonan.
- Permohonan pada senarai despatch boleh dikemaskini, dipadam dan ditamatkan mengikut capaian pengguna. Sebagai contoh Admin dibenarkan untuk mengemaskini, memadam dan menamatkan permohonan manakala pengguna despatch tidak dibenarkan untuk mengemaskini, memadam dan menamatkan permohonan.

## 7. Menu Carian

## 7.1 Sub Menu Permohonan Keseluruhan

| les Sisip Versi 2.0                             | =      |                       |                       |        |         |                            |                 |                        |        |                    |           |           |               | 🥸                                            | DMIN |
|-------------------------------------------------|--------|-----------------------|-----------------------|--------|---------|----------------------------|-----------------|------------------------|--------|--------------------|-----------|-----------|---------------|----------------------------------------------|------|
| 🕐 Dashboard 🔹                                   |        |                       |                       |        |         |                            |                 |                        |        |                    |           |           |               |                                              |      |
| 🖺 Surat 🗸                                       |        |                       |                       |        |         |                            |                 |                        |        |                    |           |           |               |                                              |      |
| 🖆 Perunding 🛛 🗸                                 | Senara | i Keseluruhan I       | Permohonan            |        |         |                            |                 |                        |        |                    |           |           |               |                                              |      |
| R Permohonan Baru                               | Memap  | arkan <b>1-20</b> dai | ripada 100,640 ite    | ms.    |         |                            |                 |                        |        |                    | 2 2       |           | 7 0           | 9 10                                         |      |
| 🖌 Halaman Utama 🖌                               |        |                       |                       |        |         |                            |                 |                        |        |                    | 2 3       |           | 1 0           | 5 10                                         |      |
| 🔍 Carian 👻                                      |        | Daerah                | Mukim                 | No Lot | No Fail | No<br>Tindakan             | Jenis Tindakan  | Tarikh<br>Terima       | Tempoh | Tarikh<br>Despatch | Bil Folio | Bil Surat | Status        |                                              |      |
| Permohonan Keseluruhan                          |        |                       |                       |        |         |                            |                 |                        |        |                    |           |           |               |                                              |      |
| Permohonan Belum Disiapkan                      |        | s 🗸                   | Sem 🗸                 |        |         |                            |                 | Cth:01                 |        | Cth:01-            |           |           | ~             |                                              |      |
| Permohonan Sudah Disiapkan<br>Permohonan Reject | 1      | HILIR<br>PERAK        | CHANGKAT<br>JONG      | 10     | -       | ACK-<br>1788/12-20         | Pinta Ukur      | 28-12-2020<br>10:47:51 | 0.8723 |                    | 0         | 0         | Belum<br>Slap | <b>0</b>                                     |      |
| Laporan <                                       | 2      | HILIR<br>PERAK        | BAGAN<br>DATUK        | -      |         | H/TS-<br>1787/12-20        | Tukar Syarat    | 20-12-2020<br>02:47:06 | 3.1500 |                    | 0         | 0         | Belum<br>Slap | <b>0</b>                                     | 5    |
| 🗱 Kod & Utiliti <                               | 3      | HILIR<br>PERAK        | BANDAR<br>TELUK INTAN | -      |         | <u>M/PU-</u><br>1786/12-20 | Penyatuan Tanah | 20-12-2020<br>02:38:47 | 1.9074 |                    | 0         | 0         | Belum<br>Siap | <b>⊘                                    </b> | a    |

Rajah 7.1: Senarai Keseluruhan Permohonan

- Klik menu Carian > Permohonan Keseluruhan.
- Rajah di atas merupakan paparan bagi senarai keseluruhan permohonan.
- Pengguna boleh lakukan carian permohonan pada senarai keseluruhan permohonan.
- Terdapat beberapa tindakan yang boleh dilakukan pada senarai keseluruhan permohonan. Antaranya: -
  - Klik <sup>(2)</sup> untuk lihat butiran permohonan.
  - Klik <sup>9</sup> untuk papar peta.
  - Klik a untuk pindahkan permohonan ke senarai ditangan (*retrieve*). Setelah berjaya pindahkan permohonan, klik pada menu Halaman Utama > Permohonan Semasa untuk lihat permohonan yang telah dipindahkan.

## 7.2 Sub Menu Permohonan Belum Disiapkan

| isip Versi 2.0           |     | Ξ       |                |                      |        |         |                     |                |                        |        |                    |           |           | admin 🤡 |
|--------------------------|-----|---------|----------------|----------------------|--------|---------|---------------------|----------------|------------------------|--------|--------------------|-----------|-----------|---------|
| 🕐 Dashboard              |     | Utama / | Senarai Permo  | ohonan Belum Disiapi | kan    |         |                     |                |                        |        |                    |           |           |         |
| 🖺 Surat                  |     |         |                |                      |        |         |                     |                |                        |        |                    |           |           |         |
| 🚔 Perunding              |     | Senara  | i Permohonan B | Belum Disiapkan      |        |         |                     |                |                        |        |                    |           |           |         |
| R Permohonan Baru        |     | Memap   | arkan 1-20 dar | ipada 7,318 items.   |        |         |                     |                |                        | 1      | 1 2 3              | 4 5 6     | 7 8 0     | 10 .    |
| 希 Halaman Utama          |     |         |                |                      |        |         |                     |                |                        |        |                    |           |           |         |
| Q Carian                 | •   |         | Daerah         | Mukim                | No Lot | No Fail | No Tindakan         | Jenis Tindakan | Tarikh<br>Terima       | Tempoh | Tarikh<br>Despatch | Bil Folio | Bil Surat |         |
| Permohonan Keseluruhan   |     | -       |                |                      |        |         |                     |                |                        |        |                    |           |           |         |
| Permohonan Belum Disiapl | kan |         | Se 💙           | Semu: 🗸              |        |         |                     |                | Cth:01-2               |        | Cth:01-2/          |           |           |         |
| Permohonan Sudah Disiapl |     | 1       | HILIR          | CHANGKAT             | 10     |         | ACK-                | Pinta Ukur     | 28-12-2020             | 0.8723 |                    | 0         | 0         | 0       |
| Permohonan Reject        |     |         | PERAN          | JONG                 |        |         | 1/00/12-20          |                | 10:47:51               |        |                    |           |           |         |
| Laporan                  |     | 2       | HILIR<br>PERAK | BAGAN DATUK          |        |         | H/TS-<br>1787/12-20 | Tukar Syarat   | 20-12-2020<br>02:47:06 | 3.1500 |                    | 0         | 0         | 0 4     |

Rajah 7.2: Senarai Permohonan Belum Disiapkan

- Klik menu Carian > Permohonan Belum Disiapkan.
- Rajah di atasmemaparkan senarai permohonan belum disiapkan dan pengguna boleh lakukan carian rekod permohonan.

- Klik 🤨 untuk lihat butiran permohonan.
- Klik <sup>1</sup> untuk pindahkan permohonan ke senarai ditangan (*retrieve*). Setelah berjaya pindahkan permohonan, klik pada menu Halaman Utama > Permohonan Semasa untuk lihat permohonan yang telah dipindahkan.

## 7.3 Sub Menu Permohonan Sudah Disiapkan

| isip Versi 2.0            |    | =       |                       |                            |        |            |                   |                   |                        |          |                    |           |           | admin 😵 |
|---------------------------|----|---------|-----------------------|----------------------------|--------|------------|-------------------|-------------------|------------------------|----------|--------------------|-----------|-----------|---------|
| 🔁 Dashboard               |    | Utama / |                       |                            |        |            |                   |                   |                        |          |                    |           |           |         |
| 🗎 Surat                   | <  |         |                       |                            |        |            |                   |                   |                        |          |                    |           |           |         |
| 🚔 Perunding               | ۰. | Senarai | i Permohonan          | Sudah Disiapkan            |        |            |                   |                   |                        |          |                    |           |           |         |
| Permohonan Baru           |    | Memap   | arkan <b>1-20</b> dar | ripada <b>87,186</b> items |        |            |                   |                   |                        |          | 1 2 3              | 4 5 6     | 7 8 0     | 10 2    |
| 倄 Halaman Utama           | ۰  |         |                       |                            |        |            |                   |                   |                        |          |                    |           |           |         |
| <b>Q</b> Carian           | •  |         | Daerah                | Mukim                      | No Lot | No Fail    | No<br>Tindakan    | Jenis<br>Tindakan | Tarikh<br>Terima       | Tempoh   | Tarikh<br>Despatch | Bil Folio | Bil Surat |         |
| Permohonan Keseluruhan    |    |         |                       |                            |        |            |                   |                   |                        |          |                    |           |           |         |
| Permohonan Belum Disiapka | n  |         | s 🗸                   | Semu 💙                     |        |            |                   |                   | Cth:01-:               |          | Cth:01-:           |           |           |         |
| Permohonan Sudah Disiapka | n  | 1       | HILIR                 | CHANGKAT                   | 2520   | 2          | ACK-              | Projek Khas       | 16-11-2020             | 0.0945   |                    | 0         | 0         | 02      |
| Permohonan Reject         |    |         | PERAK                 | JUNG                       |        |            | 1/03/11-20        |                   | 10:53:02               |          |                    |           |           |         |
| Laporan                   | <  | 2       | HULU<br>PERAK         | LENGGONG                   | -      | A6/LG/1012 | ACK-401/02-<br>18 | Lain-Lain         | 12-02-2018<br>03:23:27 | 747.0834 |                    | 18        | 0         | @ @     |

Rajah 7.3: Senarai Permohonan Sudah Disiapkan

- Klik menu Carian > Permohonan Sudah Disiapkan.
- Rajah di atas merupakan paparan bagi senarai permohonan sudah disiapkan.
- Pengguna boleh lakukan carian permohonan pada senarai permohonan sudah disiapkan.
- Klik 🤷 untuk lihat butiran permohonan.
- Klik <sup>C</sup> untuk kemaskini permohonan. Sila rujuk menu Halaman Utama > Permohonan Semasa untuk proses mengemaskini permohonan.

## 7.4 Sub Menu Permohonan Reject

| lisip Versi 2.0                                          | Ξ       |                   |                  |        |           |                                   |                |                        |          |           | Ś         | ADMIN |
|----------------------------------------------------------|---------|-------------------|------------------|--------|-----------|-----------------------------------|----------------|------------------------|----------|-----------|-----------|-------|
| 2 Dashboard <                                            |         |                   |                  |        |           |                                   |                |                        |          |           |           |       |
| 🖺 Surat <                                                |         |                   |                  |        |           |                                   |                |                        |          |           |           |       |
| 🖆 Perunding 🛛 🖌                                          | Senarai | Permohonan Rej    | ect              |        |           |                                   |                |                        |          |           |           |       |
| R Permohonan Baru                                        | Memap   | arkan 1-20 daripa | ida 6,136 items. |        |           |                                   |                |                        | × 1 2 3  | 4 5 6     | 7 8 9     |       |
| 希 Halaman Utama 🛛 🔍                                      |         |                   |                  |        |           |                                   |                |                        |          |           |           |       |
| Q Carian 👻                                               |         | Daerah            | Mukim            | No Lot | No Fail   | No Tindakan                       | Jenis Tindakan | Tarikh Terima          | Tempoh   | Bil Folio | Bil Surat |       |
| Permohonan Keseluruhan                                   |         | Sem 🗸             | Semua 🗸          |        |           |                                   |                | Cth:01-2015            |          |           |           |       |
| Permohonan Belum Disiapkan<br>Permohonan Sudah Disiapkan | 1       | PERAK<br>TENGAH   | LAYANG-LAYANG    | 4      | AM/PT/B16 | <u>M/PT-2676/12-</u><br><u>17</u> | Tanah Kerajaan | 15-12-2017<br>06:09:37 | 794.8980 | 0         | 0         | 0     |
| Permohonan Reject                                        | 2       | KAMPAR            | KAMPAR           | ÷      | AM/PT/B15 | <u>I/PT-2539/12-17</u>            | Tanah Kerajaan | 06-12-2017<br>03:07:44 | 804.1056 | 97        | 98        | 0     |

Rajah 7.4: Senarai Permohonan Reject

- Klik menu Carian > Permohonan Reject.
- Klik <sup>1</sup> untuk lihat butiran permohonan pada senarai permohonan reject.

## 8. Menu Laporan

## 8.1 Sub Menu Lama – Tugas Pekerja

| 🥌 Sisip Versi 2.0         |       | =                       |                 |   |
|---------------------------|-------|-------------------------|-----------------|---|
| 🚯 Dashboard               |       |                         |                 |   |
| 🗎 Surat                   | ۲     |                         |                 |   |
| 🚔 Perunding               | •     | Laporan Tugas Pekerja   |                 |   |
| R Permohonan Baru         |       | Tarikh Terima:          |                 |   |
| Halaman Utama             | <     | 29-12-2020              | ×               | 曲 |
| <b>Q</b> Carian           | <     | Hingga:                 |                 |   |
| Eaporan                   | ~     | 29-12-2020              | ×               | 曲 |
| E Lama                    | ~     | Senarai Permohonan Meng | ikut Pengguna : |   |
| Tugas Pekerja             |       | Abbas KPP               |                 | ~ |
| Jum Permohonan Perancan   | gan   |                         |                 |   |
| Jum Permohonan Perancan   | gan 2 | Papar                   |                 |   |
| Jum Permohonan Ikut Daera | sh    |                         |                 |   |
|                           |       |                         |                 |   |

Rajah 8.1: Paparan untuk Jana Laporan Tugas Pekerja

- Klik menu Laporan > Lama > Tugas Pekerja.
- Rajah di atas merupakan paparan untuk menjana laporan tugas pekerja.
- Pilih Tarikh Terima & Hingga dan pilih Senarai Permohonan Mengikut Pengguna.
- Seterusnya, klik Papar untuk memuat turun laporan yang dijana.
- Contoh laporan tugas pekerja yang berjaya dijana adalah seperti pada rajah bawah.

| + | JUMLAH PERMO | DHONAN YANG TEL | AH DIPROSES DARI 01 OG | OS 2020 SEHINGGA 2 | 9 DISEMBER 2020 OLEH | ADMINISTRATOR |  |
|---|--------------|-----------------|------------------------|--------------------|----------------------|---------------|--|
|   | BIL          | NO FAIL         | NO PERMOHONAN          | TARIKH TERIMA      | TARIKH KELUAR        | TEMPOH        |  |
|   | 1            | -               | M/SA-1772/11-20        | 2020-11-10         | 2                    | 31.8222       |  |
|   |              |                 | 20 U U                 | 08:45:28           |                      |               |  |
|   | 2            | 2               | K/PU-1773/11-20        | 2020-11-10         |                      | 31.8111       |  |
|   |              |                 |                        | 08:51:18           |                      |               |  |
|   | 3            | -               | SIA-1774/11-20         | 2020-11-10         |                      | 31.7981       |  |
|   |              |                 | 125                    | 08:58:17           |                      |               |  |
|   | 4            | 5               | K/PT-1775/11-20        | 2020-11-10         |                      | 29.8296       |  |
|   |              |                 |                        | 17:42:56           |                      |               |  |
|   | 5            | -               | M/B-1776/11-20         | 2020-11-10         |                      | 29.9074       |  |
|   |              |                 |                        | 18:08:43           |                      |               |  |
|   | 6            | <b>.</b>        | M/PU-1777/11-20        | 2020-11-10         |                      | 29.9074       |  |
|   |              |                 |                        | 18:24:41           |                      |               |  |
|   | 7            | -               | ACK-1562/09-20         | 2020-11-11         |                      | 66.4074       |  |
|   |              |                 |                        | 02:50:20           |                      |               |  |
|   | 8            | -               | H/PP-1778/11-20        | 2020-11-15         |                      | 28.8537       |  |
|   |              |                 |                        | 08:28:54           |                      |               |  |
|   | 9            | -               | I/EIA-1779/11-20       | 2020-11-15         |                      | 28.8444       |  |
|   |              |                 |                        | 08:33:31           |                      |               |  |
|   | 10           | -               | ACK-1780/11-20         | 2020-11-15         |                      | 28.8278       |  |
|   |              |                 |                        | 08:42:44           |                      |               |  |
|   | 11           | -               | ACK-1781/11-20         | 2020-11-16         |                      | 27.5944       |  |
|   |              |                 |                        | 10:48:10           |                      |               |  |

Rajah 8.2: Laporan Tugas Pekerja yang Dijana

## 8.2 Sub Menu Lama – Jum Permohonan Perancangan

| isip Versi 2.0               |                                             | i |
|------------------------------|---------------------------------------------|---|
| 🕰 Dashboard 🔹 🕻              |                                             |   |
| 🔓 Surat 🗸                    |                                             |   |
| 🚔 Perunding 🗸                | Laporan Jumlah Permohonan Perancangan       |   |
| Permohonan Baru              | Dari: Hingga: Daerah:                       |   |
| 希 Halaman Utama 🔹 🕻          | 29-12-2020 X 🗰 29-12-2020 X 🗰 KESELURUHAN Y |   |
| Q Carian <                   |                                             |   |
| 📑 Laporan 🗸 🗸                |                                             |   |
| 🖬 Lama 🗸                     | L                                           | - |
| Tugas Pekerja                |                                             |   |
| Jum Permohonan Perancangan   |                                             |   |
| Jum Permohonan Perancangan 2 |                                             |   |

Rajah 8.3: Paparan untuk Jana Laporan Jumlah Permohonan Perancangan

- Klik menu Laporan > Lama > Jum Permohonan Perancangan.
- Rajah di atas merupakan paparan untuk menjana laporan jumlah permohonan perancangan.
- Pilih Tarikh Dari & Hingga dan pilih Daerah.
- Seterusnya, klik Papar untuk memuat turun laporan yang ingin dijana.
- Rajah di bawah merupakan contoh laporan jumlah permohonan perancangan yang berjaya dijana.

|     |                                     |        | BAC | GI SEMI | JA DAE | RAH   |     |     |     |     |     |     |     |     |
|-----|-------------------------------------|--------|-----|---------|--------|-------|-----|-----|-----|-----|-----|-----|-----|-----|
| BIL | KOD PERMOHONAN/ DAERAH              | JUMLAH | JAN | FEB     | MAC    | APRIL | MEI | JUN | JUL | OGS | SEP | окт | NOV | DIS |
| 1   | Laporan EIA                         | 10     | 0   | 0       | 0      | 0     | 0   | 0   | 0   | 0   | 3   | 6   | 1   | 0   |
| 2   | Laporan SIA                         | 1      | 0   | 0       | 0      | 0     | 0   | 0   | 0   | 0   | 0   | 0   | 1   | 0   |
| 3   | Pecah Bahagian                      | 1      | 0   | 0       | 0      | 0     | 0   | 0   | 0   | 0   | 0   | 0   | 1   | 0   |
| 4   | Pecah Sempadan                      | 1      | 0   | 0       | 0      | 0     | 0   | 0   | 0   | 0   | 0   | 0   | 0   | 1   |
| 5   | Pelan Bangunan                      | 1      | 0   | 0       | 0      | 0     | 0   | 0   | 0   | 0   | 0   | 0   | 1   | 0   |
| 6   | Pelan Pertapakan                    | 1      | 0   | 0       | 0      | 0     | 0   | 0   | 0   | 0   | 0   | 0   | 1   | 0   |
| 7   | Pengambilan Tanah/Pampasan<br>Tanah | 3      | 0   | 0       | 0      | 0     | 0   | 0   | 0   | 0   | 1   | 1   | 1   | 0   |
| 8   | Penyatuan Tanah                     | 2      | 0   | 0       | 0      | 0     | 0   | 0   | 0   | 0   | 0   | 1   | 0   | 1   |
| 9   | Pinta Ukur                          | 30     | 0   | 0       | 0      | 0     | 0   | 0   | 0   | 0   | 19  | 9   | 1   | 1   |
| 10  | Projek Khas                         | 10     | 0   | 0       | 0      | 0     | 0   | 0   | 0   | 0   | 9   | 0   | 1   | 0   |
| 11  | Sumber Mineral                      | 1      | 0   | 0       | 0      | 0     | 0   | 0   | 0   | 0   | 0   | 0   | 1   | 0   |
| 12  | Surat Am                            | 1      | 0   | 0       | 0      | 0     | 0   | 0   | 0   | 0   | 0   | 0   | 1   | 0   |
| 13  | Susun Atur                          | 117    | 0   | 0       | 0      | 0     | 0   | 0   | 0   | 0   | 75  | 41  | 1   | 0   |
| 14  | Tanah Kerajaan                      | 214    | 0   | 0       | 0      | 0     | 0   | 0   | 0   | 0   | 140 | 73  | 1   | 0   |
| 15  | Tukar Syarat                        | 1      | 0   | 0       | 0      | 0     | 0   | 0   | 0   | 0   | 0   | 0   | 0   | 1   |
|     | JUMLAH                              | 394    | 0   | 0       | 0      | 0     | 0   | 0   | 0   | 0   | 247 | 131 | 12  | 4   |

Rajah 8.4: Laporan Jumlah Permohonan Perancangan yang Dijana

## 8.3 Sub Menu Lama – Jum Permohonan Perancangan 2

| isip Versi 2.0               | E Contraction of the second second se |
|------------------------------|----------------------------------------------------------------------------------------------------|
| 🕢 Dashboard 🗸                |                                                                                                    |
| 🖺 Surat <                    |                                                                                                    |
| 🚔 Perunding 🔹 📢              | Laporan Jumlah Permokonan Perancangan 2                                                                                                    |
| Permohonan Baru              | Dari: Hingga: Anno                                                                                                    |
| Halaman Utama 🕻              |                                                                                                    |
| Q Carian <                   | Kategori :<br>Mengikut Tindakan & Daerah                                                                                                    |
| 🖹 Laporan 👻                  | 🔿 Mengikut Bulan & Tindakan                                                                                                    |
| 🖬 Lama 👻                     | Papar Reset                                                                                                    |
| Tugas Pekerja                |                                                                                                    |
| Jum Permohonan Perancangan   |                                                                                                    |
| Jum Permohonan Perancangan 2 |                                                                                                    |
| lum Permohonan Ikut Daerah   |                                                                                                    |

Rajah 8.5: Paparan untuk Jana Laporan Jumlah Permohonan Perancangan 2

- Klik menu Laporan > Lama > Jum Permohonan Perancangan 2.
- Rajah di atas merupakan paparan untuk menjana laporan jumlah permohonan perancangan 2.
- Pilih bulan dan tahun pada ruang Dari & Hingga dan pilih Kategori.
- Seterusnya, klik Papar untuk memuat turun laporan yang ingin dijana.
- Rajah di bawah merupakan contoh laporan jumlah permohonan perancangan 2 yang berjaya dijana.

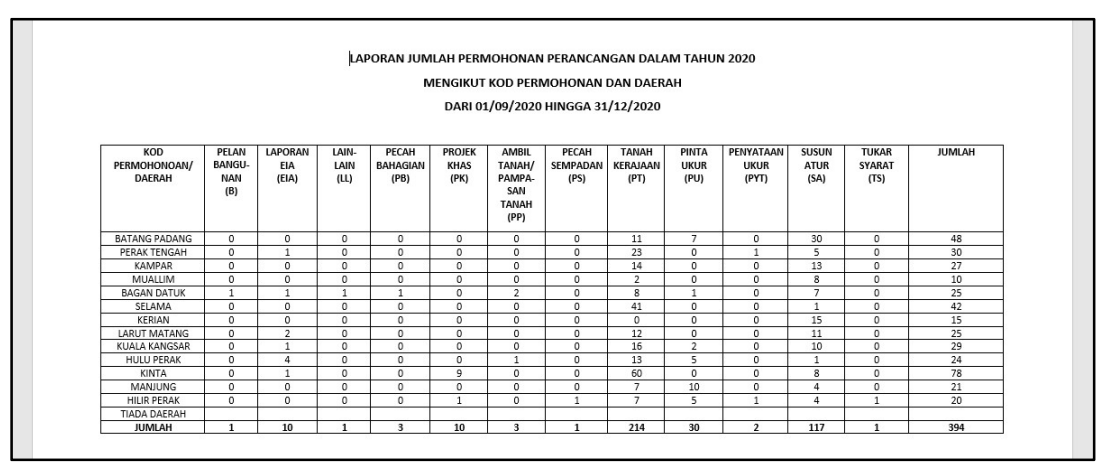

Rajah 8.6: Laporan Jumlah Permohonan Perancangan 2 yang Dijana

## 8.4 Sub Menu Lama – Jum Permohonan Ikut Daerah

| isip Versi 2.0               |                                                       |
|------------------------------|-------------------------------------------------------|
| 🕐 Dashboard 🗸                |                                                       |
| 📑 Surat <                    |                                                       |
| Perunding                    | Laporan Jumlah Permohonan Perancangan Mengikat Daerah |
| Permohonan Baru              | Bulan:                                                |
| প Halaman Utama 🔹            | Dis 💙 2020                                            |
| Q Carian                     | Kategori:                                             |
| 📑 Laporan 🗸 🗸                | ® Jum. Permohonan                                     |
| 🖬 Lama 🗸                     | ⊖Jum. Tunggakan                                       |
| Tugas Pekerja                | O Jum. Permohonan Dikuluskan                          |
| Jum Permohonan Perancangan   | O Jum. Permohonan Ditolak                             |
| Jum Permohonan Perancangan 2 |                                                       |
| Jum Permohonan Ikut Daerah   | Papar Reset                                           |
| Harian                       |                                                       |

Rajah 8.7: Paparan untuk Jana Laporan Jumlah Permohonan Perancangan Mengikut Daerah

- Klik menu Laporan > Lama > Jum Permohonan Ikut Daerah.
- Rajah di atas merupakan paparan untuk menjana laporan jumlah permohonan perancangan mengikut daerah.
- Pilih Bulan, Tahun dan Kategori.
- Kemudian, klik Papar untuk memuat turun laporan yang ingin dijana.
- Rajah di bawah merupakan contoh laporan jumlah permohonan perancangan mengikut daerah yang berjaya dijana.

|               | BANGUNAN<br>(B) | EIA (EIA) | (LL) | BAHAGIAN<br>(PB) | PROJEK<br>KHAS (PK) | TANAH/<br>PAMPASAN<br>TANAH (PP) | PECAHAN<br>SEMPADAN<br>(PS) | KERAJAAN<br>(PT) | PINTA UKUR<br>(PU) | PENYATUAN<br>TANAH (PYT) | SUSUN<br>ATUR (SA) | TUKAR<br>SYARAT (TS) | JUMLAH |
|---------------|-----------------|-----------|------|------------------|---------------------|----------------------------------|-----------------------------|------------------|--------------------|--------------------------|--------------------|----------------------|--------|
| BATANG PADANG | 0               | 0         | 0    | 0                | 0                   | 0                                | 0                           | 0                | 0                  | 0                        | 0                  | 0                    | 0      |
| PERAK TENGAH  | 0               | 0         | 0    | 0                | 0                   | 0                                | 0                           | 0                | 0                  | 0                        | 0                  | 0                    | 0      |
| TIADA DAERAH  | 0               | 0         | 0    | 0                | 0                   | 0                                | 0                           | 0                | 0                  | 0                        | 0                  | 0                    | 0      |
|               |                 |           |      |                  |                     |                                  |                             |                  |                    |                          |                    |                      |        |

Rajah 8.8: Laporan Jumlah Permohonan Perancangan Mengikut Daerah yang Dijana

## 8.5 Sub Menu Lama – Harian

| 🎒 Sisip Versi 2.0            |                        |
|------------------------------|------------------------|
| 🙆 Dashboard 🗸 🤇              | Utama / Laporan Harlan |
| 🗋 Surat 🗸                    |                        |
| 😫 Perunding 🗸 🗸              | Laporan Harian         |
| R Permohonan Baru            | Tindakan:              |
| 🖨 Halaman Utama 🔇 🔇          | -Sila Pilih-           |
| Q Carian <                   | Bulan:                 |
| 📄 Laporan 🗸 🗸                | Dis 🗸 - 2020           |
| 🖬 Lama 👻                     |                        |
| Tugas Pekerja                | Papar Reset            |
| Jum Permohonan Perancangan   |                        |
| Jum Permohonan Perancangan 2 |                        |

Rajah 8.9: Paparan untuk Jana Laporan Harian

- Klik menu Laporan > Lama > Harian.
- Rajah di atas merupakan paparan untuk menjana laporan harian.
- Pilih Tindakan, Bulan dan Tahun.
- Kemudian, klik Papar untuk memuat turun laporan yang ingin dijana.
- Rajah di bawah merupakan contoh laporan harian yang berjaya dijana.

| P   | Pmn | Terima     | Lain-lain<br>Jabatan | Tajuk<br>Surat                    | Daerah         | Mukim            | No.<br>Fail<br>JPBD | No. Tindakan   | Dalam<br>Tindakan | Tarikh<br>Jawab | Status |
|-----|-----|------------|----------------------|-----------------------------------|----------------|------------------|---------------------|----------------|-------------------|-----------------|--------|
| 1 A | ACK | 28/12/2020 |                      | Surat<br>Permohonan<br>Pinta Ukur | HILIR<br>PERAK | CHANGKAT<br>JONG | •                   | ACK-1788/12-20 | Administrator     |                 | belum  |

Rajah 8.10: Laporan Harian yang Dijana

## 8.6 Sub Menu Lama – Kedudukan

| isip Versi 2.0    |   |                                          | MIN |
|-------------------|---|------------------------------------------|-----|
| 2 Dashboard       |   |                                          |     |
| 🖺 Surat           | ۲ |                                          |     |
| 韋 Perunding       | ۲ | Laporan Kedudulan Permohonan Perancangan |     |
| R Permohonan Baru |   | Dari: Too ta Sana Hingga: Too ta Sana    |     |
| প Halaman Utama   | • |                                          |     |
| <b>Q</b> Carian   | ۲ | Papar Reset                              |     |
| Laporan           | ~ |                                          |     |
| E Lama            | ~ |                                          |     |
| Tugas Pekerja     |   |                                          |     |

Rajah 8.11: Paparan untuk Jana Laporan Kedudukan Permohonan Perancangan

- Klik menu Laporan > Lama > Kedudukan.
- Rajah di atas merupakan paparan untuk menjana laporan kedudukan permohonan perancangan.
- Pilih bulan dan tahun di ruang Dari dan Hingga.
- Kemudian, klik Papar untuk memuat turun laporan yang ingin dijana.
- Rajah di bawah merupakan contoh laporan kedudukan permohonan perancangan yang berjaya dijana.

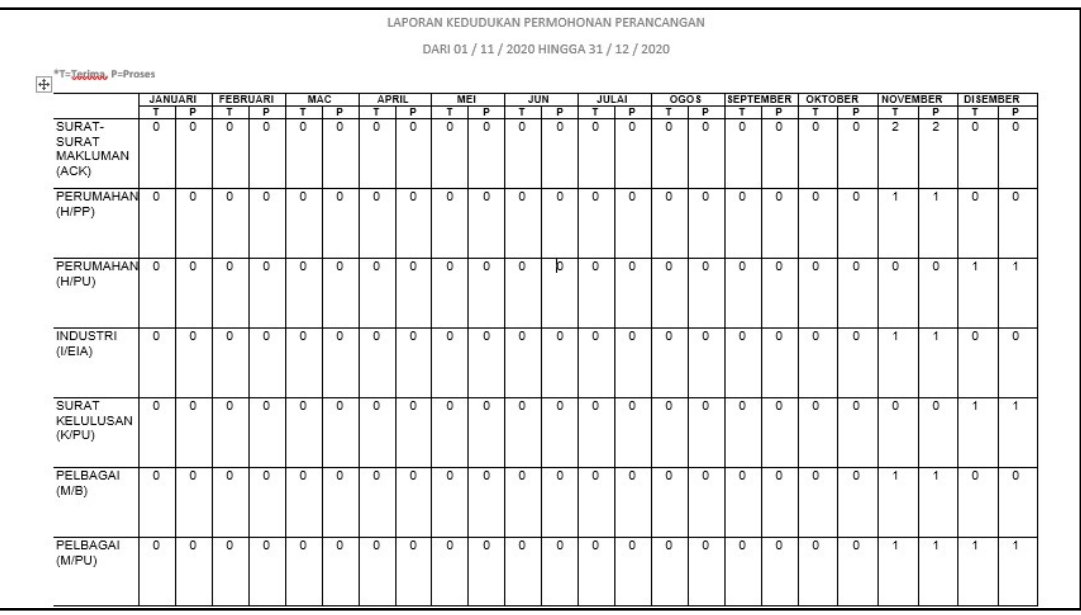

Rajah 8.12: Laporan Kedudukan Permohonan Perancangan yang Dijana

## 8.7 Sub Menu Terbaru – Bulanan

| les Sisip Versi 2.0          | =                 | IMAS 🐼         |
|------------------------------|-------------------|----------------|
| 🙆 Dashboard 🔹 🕻              |                   |                |
| Surat <                      |                   |                |
| 🖆 Perunding 🗸                | Laporan Bulanan   |                |
| Permohonan Baru              | Jenis Permohonan: |                |
| 🕋 Halaman Utama 🛛 🖌          | -Semua 🗸          |                |
| Q Carian <                   | Zon               |                |
| 🖹 Laporan 👻                  | Sila Pilih 🗸      |                |
| 🖬 Lama 🔇                     | Daerah            |                |
| Terbaru 👻                    | Sila Pilih        |                |
| Bulanan                      | Dari:             | Hingga:        |
| Bilangan Permohonan Diproses | 29-12-2020 × 🗰    | 29-12-2020 🗶 🗰 |
| Bil Permohonan Ikut Pengguna | Status:           |                |
| Jumlah Permohonan ikut Bulan | Semua             |                |
| Permohonan Individu          |                   |                |
| Permohonan Ikut Piagam       | Papar Reset       |                |
| 🔅 Kod & Utiliti <            |                   |                |

Rajah 8.13: Paparan untuk Jana Laporan Bulanan

- Klik menu Laporan > Terbaru > Bulanan.
- Rajah di atas merupakan paparan untuk menjana laporan bulanan.
- Pilih maklumat di ruang yang disediakan dan klik Papar untuk memuat turun laporan yang ingin dijana.
- Contoh laporan bulanan yang berjaya dijana adalah seperti pada rajah di bawah.

| TARIK | н ві | PERMOTONIAN DAN             | NO.<br>TINDAKAN    | KEPADA            | BILIKUT<br>KOD<br>JENIS | TEMPOH PROSES<br>(KALENDAR)                    | TEMPOH SELESAI<br>(IKUT KALENDAR) | TARIKI<br>PATUT<br>SELESA |
|-------|------|-----------------------------|--------------------|-------------------|-------------------------|------------------------------------------------|-----------------------------------|---------------------------|
| 28-DI | 5 1  | SURAT PERMOHONAN PINTA UKUR | ACK-<br>1788/12-20 | ADMINISTRAT<br>OR | ACK-1788                | 28/12/2020-29/12/2020<br>29/12/2020-29/12/2020 |                                   | 18-JAN                    |

Rajah 8.14: Laporan Bulanan yang Dijana

## 8.8 Sub Menu Terbaru – Bilangan Permohonan Diproses

| isip Versi 2.0               | =                                     |          | 6              | ADMIN |
|------------------------------|---------------------------------------|----------|----------------|-------|
| 🔁 Dashboard                  | Utama / Laporan Bilangan Permohonan D | Diproses |                |       |
| Surat ·                      | -                                     |          |                |       |
| 🚔 Perunding                  | Laporan Bilangan Permohonan Diproses  |          |                |       |
| R Permohonan Baru            | Zon                                   |          |                |       |
| 🖌 Halaman Utama              | Sila Pilih                            | ~        |                |       |
| Q Carian                     | Daerah                                |          |                |       |
| Laporan 🔹                    | Sila Pilih                            | *        |                |       |
| E Lama                       | Dari:                                 |          | Hingga:        |       |
| Terbaru                      | 29-12-2020                            | × iii    | 29-12-2020 🗙 🗰 |       |
| Bulanan                      | Status:                               |          |                |       |
| Bilangan Permohonan Diproses | Semua                                 | ~        |                |       |
| Bil Permohonan Ikut Pengguna | Duran David                           |          |                |       |
| Jumlah Permohonan Ikut Bula  | Papar Reset                           |          |                |       |
| Permohonan Individu          |                                       |          |                |       |

Rajah 8.15: Paparan untuk Jana Laporan Bilangan Permohonan Diproses

- Klik menu Laporan > Terbaru > Bilangan Permohonan Diproses.
- Rajah di atas merupakan paparan untuk menjana laporan bilangan permohonan yang diproses.
- Pilih maklumat di ruang yang disediakan dan klik Papar untuk memuat turun laporan yang ingin dijana.
- Rajah di bawah merupakan contoh laporan bilangan permohonan diproses yang berjaya dijana.

| AN PERMOH | ONAN (2020-12-29 11_12_30).pdf |      |      |     |      |     |    |    |     |              | 1 /          | 3          |           |     |     |     |      |     |         |         |        |         |            |
|-----------|--------------------------------|------|------|-----|------|-----|----|----|-----|--------------|--------------|------------|-----------|-----|-----|-----|------|-----|---------|---------|--------|---------|------------|
| JUN       | ILAH PERMOHONAN YANG DIPI      | ROSI | ES ( | OLE | HW   | /AR | GA | BU | LAN | N DI<br>HILI | ISEN<br>R PI | 4BE<br>ERA | R 20<br>K | 020 | HIN | IGG | A DI | SEM | IBER 20 | 020 UNI | T ZON  | SELATA  | N DAERAH   |
|           |                                | Γ    |      |     |      |     |    |    | D   | DISE         | MBE          | R          |           |     |     |     |      |     |         | DALAM   | LUAR   | PERATUS | NOTIS      |
| BIL       | NAMA                           | AM   | в    | EI  | A PI | K P | т  | ĸ  | PU  | РҮТ          | PS           | РВ         | SA        | PP  | SIA | SM  | TS   | АСК | JUMLAH  | PIAGAM  | PIAGAM | (%)     | PERINGATAN |
| 1         | ADMINISTRATOR                  | 0    | 0    | 0   | 0    |     | 0  | 0  | 2   | 1            | 2            | 0          | 0         | 0   | 0   | 0   | 1    | 1   | 7       | 2       | 5      | 28.57   |            |
| 2         | ANAPURUNY                      | 0    | 0    | 0   | 0    |     | 0  | 0  | 0   | 0            | 1            | 0          | 0         | 0   | 0   | 0   | 0    | 0   | 1       | 1       | 0      | 100.00  |            |
| 3         | ASNIZA DESPATCH                | 0    | 0    | 0   | 0    |     | 0  | 0  | 1   | 1            | 0            | 0          | 0         | 0   | 0   | 0   | 0    | 0   | 2       | 1       | 1      | 50.00   |            |
| 4         | ASNIZA BT ZOLKEPLI             | 0    | 0    | 0   | 0    |     | 0  | 0  | 0   | 0            | 0            | 0          | 0         | 0   | 0   | 0   | 0    | 1   | 1       | 0       | 1      | 0.00    |            |
|           | lumlah                         | 0    | 0    | 0   | 0    |     | 0  | 0  | 3   | 2            | 3            | 0          | 0         | 0   | 0   | 0   | 1    | 2   | 11      | 4       | 7      | 36.36   |            |
|           | Junnun                         |      |      |     |      |     |    |    |     |              |              |            |           |     |     |     |      |     |         |         |        |         |            |

Rajah 8.16: Laporan Bilangan Permohonan Diproses yang Dijana

## 8.9 Sub Menu Terbaru – Bil Permohonan Ikut Pengguna

| isip Versi 2.0               | =                                        | admin |
|------------------------------|------------------------------------------|-------|
| 🙆 Dashboard 🔇 🕻              |                                          |       |
| 🗋 Surat 🔍                    |                                          |       |
| 🚔 Perunding 🖌 🗸              | Laporan Bilangan Permohonan Kut Pengguna |       |
| Permohonan Baru              | Jenis Permohonan :                       |       |
| 😭 Halaman Utama 🔍            | Semua 🗸                                  |       |
| Q Carian <                   | Zon                                      |       |
| 🖹 Laporan 🗸 🗸                | Sila Pilih 🗸                             |       |
| 🖬 Lama 🔇                     | Daerah                                   |       |
| Terbaru 🗸                    | Sila Pilih                               |       |
| Bulanan                      | Dari: Hingga:                            |       |
| Bilangan Permohonan Diproses | 2020 2020                                |       |
| Bil Permohonan Ikut Pengguna |                                          |       |
| Jumlah Permohonan Ikut Bulan | Papar Reset                              |       |
| Permohonan Individu          |                                          |       |
|                              |                                          |       |

Rajah 8.17: Paparan untuk Jana Laporan Bilangan Permohonan Ikut Pengguna

- Klik menu Laporan > Terbaru > Bil Permohonan Ikut Pengguna.
- Rajah di atas merupakan paparan untuk menjana laporan bilangan permohonan mengikut pengguna.
- Pilih Jenis Permohonan, Zon, Daerah dan Tahun (Dari & Hingga).
- Kemudian klik Papar untuk papar laporan.
- Rajah di bawah merupakan contoh paparan bagi laporan bilangan permohonan mengikut pengguna.

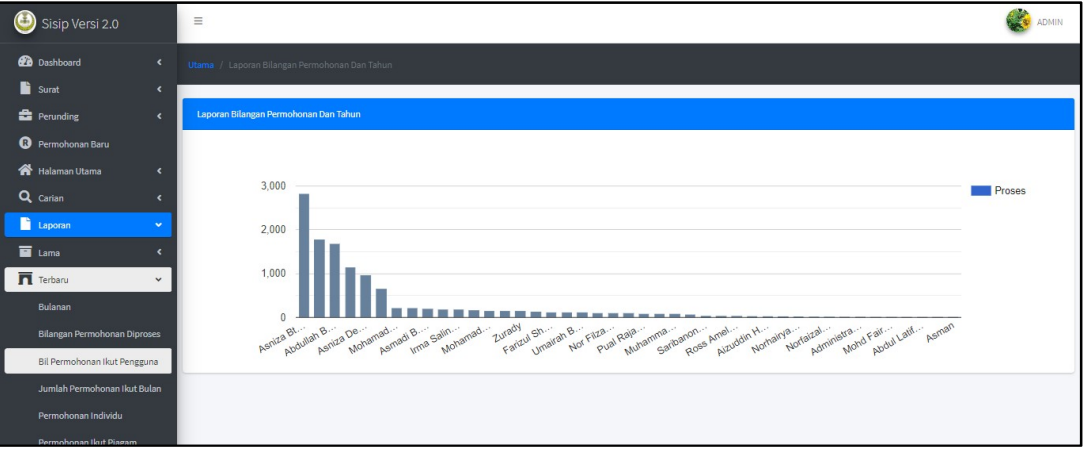

Rajah 8.18: Laporan Bilangan Permohonan Ikut Pengguna yang Berjaya Dijana

## 8.10 Sub Menu Terbaru – Jumlah Permohonan Ikut Bulan

| lisip Versi 2.0              | =                                            |            |       | ADMIN |
|------------------------------|----------------------------------------------|------------|-------|-------|
| 🕜 Dashboard <                | Utama / Laporan Jumlah Permohonan Ikut Bulan |            |       |       |
| Surat <                      |                                              |            |       |       |
| 🖶 Perunding 🗸                | Laporan Jumlah Permohonan Ikut Bulan         |            |       |       |
| R Permohonan Baru            | Jenis Permohonan:                            |            |       |       |
| 🖌 Halaman Utama 🔇            | Semua                                        | •          |       |       |
| Q Carian <                   | Zon                                          |            |       |       |
| 🗋 Laporan 🗸 🗸                | Sila Pilih                                   | •          |       |       |
| 🖬 Lama 🔍 🖌                   | Daerah                                       |            |       |       |
| Terbaru 👻                    | Sila Pilih                                   |            |       |       |
| Bulanan                      | Dari:                                        | Hingga:    |       |       |
| Bilangan Permohonan Diproses | 29-12-2020 × 🗰                               | 29-12-2020 | × iii |       |
| Bil Permohonan Ikut Pengguna | Status:                                      |            |       |       |
| Jumlah Permohonan Ikut Bulan | Semua                                        |            |       |       |
| Permohonan Individu          |                                              |            |       |       |
| Permohonan Ikut Piagam       | Papar Reset                                  |            |       |       |
| 🗱 Kod & Utiliti 🔹 <          |                                              |            |       |       |

Rajah 8.19: Paparan untuk Jana Laporan Jumlah Permohonan Ikut Bulan

- Klik menu Laporan > Terbaru > Jumlah Permohonan Ikut Bulan.
- Rajah di atas merupakan paparan untuk menjana laporan jumlah permohonan mengikut bulan.
- Pilih maklumat di ruang yang disediakan dan klik Papar untuk memuat turun laporan yang ingin dijana.
- Rajah di bawah merupakan contoh paparan bagi laporan jumlah permohonan ikut bulan yang berjaya dijana.

| ERMOHONAN (2020-1 | 12-29 11_55_07).pdf         | 1                  | / 1             |                 |                |                            |      |
|-------------------|-----------------------------|--------------------|-----------------|-----------------|----------------|----------------------------|------|
|                   |                             |                    |                 |                 |                |                            |      |
| JUMLAH PERM       | IOHONAN BAGI BULAN DISEMBER | 2020 HINGGA DIS    | SEMBER 2020     | (Semua) UNI     | T ZON SELATA   | AN DAERAH HI               |      |
| BIL               | JENIS<br>PERMOHONAN         | JUMLAH<br>DITERIMA | DALAM<br>PROSES | DALAM<br>PIAGAM | LUAR<br>PIAGAM | PERATUS<br>DALAM<br>PIAGAM | LUAR |
|                   |                             | Unit Zor           | Selatan         |                 |                |                            |      |
| 1                 | ADMINISTRATOR               | 7                  | 3               | 4               | 0              | 57.14 %                    | 0 %  |
| 2                 | ANAPURUNY                   | 1                  | 0               | 1               | 0              | 100 %                      | 0 %  |
| 3                 | ASNIZA BT ZOLKEPLI          | 1                  | 1               | 0               | 0              | 0 %                        | 0 %  |
| 4                 | ASNIZA DESPATCH             | 2                  | 0               | 2               | 0              | 100 %                      | 0 %  |
|                   |                             |                    |                 | 7               | 0              | 63.64 %                    | 0%   |

Rajah 8.20: Laporan Jumlah Permohonan Ikut Bulan yang Berjaya Dijana

## 8.11 Sub Menu Terbaru – Permohonan Individu

| 실 Sisip Versi 2.0        |       | Ξ                                 |            |             |             |     |         | 8 |
|--------------------------|-------|-----------------------------------|------------|-------------|-------------|-----|---------|---|
| 🕐 Dashboard              |       | Utama / Laporan Pencapaian Piagai | n Pelangga | an Mengik   | ut Individu |     |         |   |
| 📔 Surat                  | ۲     |                                   |            |             |             |     |         |   |
| 🚔 Perunding              | ۲     | Laporan Pencapaian Piagam Pelang  | gan Mengi  | ikut Indivi | iu          |     |         |   |
| R Permohonan Baru        |       | Zon                               |            |             |             |     |         |   |
| 希 Halaman Utama          | ۲     | - Sila Pilih                      |            | ~           |             |     |         |   |
| <b>Q</b> Carian          | ۰     | Daerah                            |            |             |             |     |         |   |
| Laporan                  | •     | Sila Pilih                        |            | •           |             |     |         |   |
| 🗖 Lama                   | ۲     | Dari:                             |            |             | Hingga:     |     |         |   |
| Terbaru                  | ~     | 29-12-2020                        | ×          | 曲           | 29-12-2020  | × í | <b></b> |   |
| Bulanan                  |       | Status:                           |            |             |             |     |         |   |
| Bilangan Permohonan Dip  | roses | Semua                             |            | ~           |             |     |         |   |
| Bil Permohonan Ikut Peng | guna  | Papar Parat                       |            |             |             |     |         |   |
| Jumlah Permohonan Ikut   | Bulan | Keset                             |            |             |             |     |         |   |
| Permohonan Individu      |       |                                   |            |             |             |     |         |   |
| Permohonan Ikut Piagam   |       |                                   |            |             |             |     |         |   |

Rajah 8.21: Paparan untuk Jana Laporan Pencapaian Piagam Pelanggan Mengikut Individu

- Klik menu Laporan > Terbaru > Permohonan Individu.
- Rajah di atas merupakan paparan untuk menjana laporan pencapaian piagam pelangganmengikut individu.
- Pilih maklumat di ruang yang disediakan dan klik Papar untuk memuat turun laporan yang ingin dijana.
- Rajah di bawah merupakan contoh laporan pencapaian piagam pelanggan mengikut individu.

| BILANGAN P | ERMOHONA | N (2020-12-29 11_59_46).pdf |       |     |     |      |     |      | 1 / |       |      |       |     |      |     |      |            |     |                 |                |            |
|------------|----------|-----------------------------|-------|-----|-----|------|-----|------|-----|-------|------|-------|-----|------|-----|------|------------|-----|-----------------|----------------|------------|
| Г          | JUMLA    | H PERMOHONAN BAGI BULAN     | DISEM | BER | 202 | 0 HI | ING | GA D | ISE | мве   | R 2( | 020   | UNI | T ZO | N S | ELAT | <b>TAN</b> | DAE | RAH HILI        | R PERAK        | (INDIVIDU) |
|            |          | IENIS                       |       |     |     |      |     |      |     |       |      |       |     |      |     |      |            |     | SELESAI         | / PROSES       | NOTIS      |
|            | BIL      | PERMOHONAN                  | AM    | В   | EIA | РК   | PT  | ттк  | KPU | PYT   | TPSF | PB SA | SA  | PP   | SIA | SM   | TS         | ACK | DALAM<br>PIAGAM | LUAR<br>PIAGAM | PERINGATAN |
|            |          |                             |       |     |     |      | į.  | Unit | Zon | Selat | an   |       |     |      |     |      |            |     |                 |                |            |
|            | 1        | ADMINISTRATOR               | 0     | 0   | 0   | 0    | 0   | 0    | 2   | 1     | 2    | 0     | 0   | 0    | 0   | 0    | 1          | 0   | 4               | 0              |            |
|            | 2        | ANAPURUNY                   | 0     | 0   | 0   | 0    | 0   | 0    | 0   | 0     | 1    | 0     | 0   | 0    | 0   | 0    | 0          | 0   | 1               | 0              |            |
|            | 3        | ASNIZA DESPATCH             | 0     | 0   | 0   | 0    | 0   | 0    | 1   | 1     | 0    | 0     | 0   | 0    | 0   | 0    | 0          | 0   | 2               | 0              |            |
|            |          |                             | 0     | 0   | 0   | 0    | 0   | 0    | 3   | 2     | 3    | 0     | 0   | 0    | 0   | 0    | 1          | 0   | -               |                |            |
|            |          | JUMLAH                      |       | 9   |     |      |     |      |     |       |      | 1 '   | 0   |      |     |      |            |     |                 |                |            |

Rajah 8.22: Laporan Pencapaian Piagam Pelanggan Mengikut Individu yang Berjaya Dijana

## 8.12 Sub Menu Terbaru – Permohonan Ikut Piagam

| isip Versi 2.0               |                                        |                                                    |            |       |  | ADMIN |  |  |  |
|------------------------------|----------------------------------------|----------------------------------------------------|------------|-------|--|-------|--|--|--|
| 🕜 Dashboard 🗸                |                                        |                                                    |            |       |  |       |  |  |  |
| 🔓 Surat 🗸                    |                                        |                                                    |            |       |  |       |  |  |  |
| 🚔 Perunding 🗸                | Laporan Pencapaian Mengikut Tempoh Pia | aporan Pencapaian Mengikut Tempoh Piagam Pelanggan |            |       |  |       |  |  |  |
| Permohonan Baru              | Zon                                    |                                                    |            |       |  |       |  |  |  |
| 希 Halaman Utama 🔹 🗸          | - Sila Pilih                           | ~                                                  |            |       |  |       |  |  |  |
| Q Carian                     | Daerah                                 |                                                    |            |       |  |       |  |  |  |
| 📑 Laporan 🔷                  | Sila Pilih                             | ¥                                                  |            |       |  |       |  |  |  |
| E Lama 🗸                     | Dari:                                  |                                                    | Hingga:    |       |  |       |  |  |  |
| Terbaru 🗸                    | 29-12-2020                             | × iii                                              | 29-12-2020 | × iii |  |       |  |  |  |
| Bulanan                      | Status:                                |                                                    |            |       |  |       |  |  |  |
| Bilangan Permohonan Diproses | Semua                                  | ~                                                  |            |       |  |       |  |  |  |
| Bil Permohonan Ikut Pengguna | Dury Duri                              |                                                    |            |       |  |       |  |  |  |
| Jumlah Permohonan ikut Bulan | rapai                                  |                                                    |            |       |  |       |  |  |  |
|                              |                                        |                                                    |            |       |  |       |  |  |  |

Rajah 8.23: Paparan untuk Jana Laporan Pencapaian Mengikut Tempoh Piagam Pelanggan

- Klik menu Laporan > Terbaru > Permohonan Ikut Piagam.
- Rajah di atas merupakan paparan untuk menjana laporan pencapaian mengikut tempoh piagam pelanggan.
- Pilih maklumat di ruang yang disediakan dan klik Papar untuk memuat turun laporan yang ingin dijana.
- Rajah di bawah merupakan contoh laporan pencapaian mengikut tempoh piagam pelanggan yang berjaya dijana.

| BIL |                                       |                  | MASIH  | SEL   | ESAI           | PERATUS<br>DALAM<br>PIAGAM | PERATUS<br>LUAR<br>PIAGAM |
|-----|---------------------------------------|------------------|--------|-------|----------------|----------------------------|---------------------------|
|     | JENIS PERMONONAN                      | JUNICAN DITERIMA | PROSES | DALAM | LUAR<br>PIAGAM |                            |                           |
| 1   | SURAT AM (AM)                         | 0                |        | 0     | 0              | 0 %                        | 0 %                       |
| 2   | PELAN BANGUNAN (B)                    | 0                |        | 0     | 0              | 0 %                        | 0 %                       |
| 3   | LAPORAN EIA (EIA)                     | 0                |        | 0     | 0              | 0 %                        | 0 %                       |
| 4   | PROJEK KHAS (PK)                      | 0                |        | 0     | 0              | 0 %                        | 0 %                       |
| 5   | PENGAMBILAN TANAH/PAMPASAN TANAH (PT) | 0                |        | 0     | 0              | 0 %                        | 0 %                       |
| 6   | TANAH KERAJAAN (TK)                   | 0                |        | 0     | 0              | 0 %                        | 0 %                       |
| 7   | PINTA UKUR (PU)                       | 3                |        | 2     | 1              | 66.67 %                    | 33.33 %                   |
| 8   | PENYATUAN TANAH (PYT)                 | 2                |        | 1     | 1              | 50.00 %                    | 50.00 %                   |
| 9   | PECAH SEMPADAN (PS)                   | 3                | 1      | 2     | 1              | 66.67 %                    | 33.33 %                   |
| 10  | PECAH BAHAGIAN (PB)                   | 0                |        | 0     | 0              | 0 %                        | 0 %                       |
| 11  | SUSUN ATUR (SA)                       | 0                |        | 0     | 0              | 0 %                        | 0 %                       |
| 12  | PELAN PERTAPAKAN (PP)                 | 0                |        | 0     | 0              | 0 %                        | 0 %                       |
| 13  | LAPORAN SIA (SIA)                     | 0                |        | 0     | 0              | 0 %                        | 0 %                       |
| 14  | SUMBER MINERAL (SM)                   | 0                |        | 0     | 0              | 0 %                        | 0 %                       |
| 15  | TUKAR SYARAT (TS)                     | 1                |        | 1     | 0              | 100.00 %                   | 0.00 %                    |
| 16  | SURAT-SURAT MAKLUMAN (ACK)            | 0                |        | 0     | 0              | 0 %                        | 0 %                       |
|     | JUMLAH                                | 9                |        | 6     | 3              | 66.67 %                    | 33.33 %                   |

Rajah 8.24: Laporan Pencapaian Mengikut Tempoh Piagam Pelanggan yang Berjaya Dijana

## 9. Peta Web

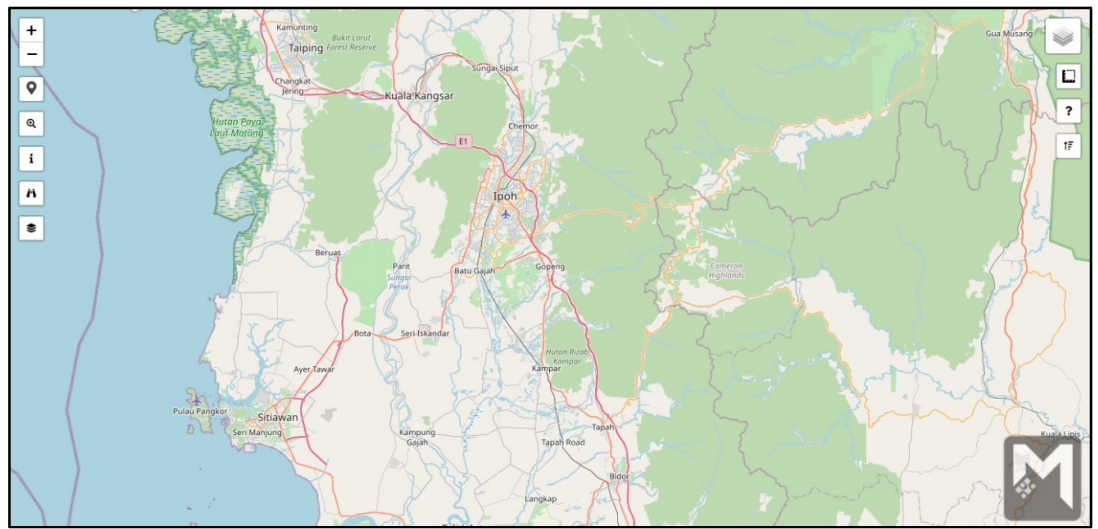

Rajah 10.1:Paparan Peta Web Bagi SISIP Versi 2.0

- Rajah di atas merupakan paparan peta web bagi Sistem Informasi Perancangan PLANMalaysia@Perak.
- Pada sebelah kiri paparan terdapat beberapa ikon yang boleh digunakan pada peta web. Antaranya: -
  - + memperbesarkan peta
  - memperkecilkan peta
  - Iokasi pengguna
  - dapatkan info kawasan lapisan aktif pada peta yang diklik, lapisan perlu diaktifkan terlebih dahulu.
  - carian melalui No. Lot atau No. Tindakan
  - 🖳 🔎 carian menggunakan buffer. Lapisan perlu diaktifkan terlebih dahulu.
- Pada sebelah kanan paparan terdapat beberapa ikon mengenai peta web ini, antaranya ialah: -
  - 🕐 🔍 merupakan senarai lapisan yang ada pada peta web dan boleh diaktifkan.
  - digunakan untuk mengukur jarak dan keluasan kawasan pada peta.
  - -merupakan petunjuk pada peta. Terdapat petunjuk untuk warna dan simbol yang ada pada lapisan aktif.
  - Image: Image: Image Image: Image: Image: Image: Image: Image: Image: Image: Image: Image: Image: Image: Image: Image: Image: Image: Image: Image: Image: Image: Image: Image: Image: Image: Image: Image: Image: Image: Image: Image: Image: Image: Image: Imag

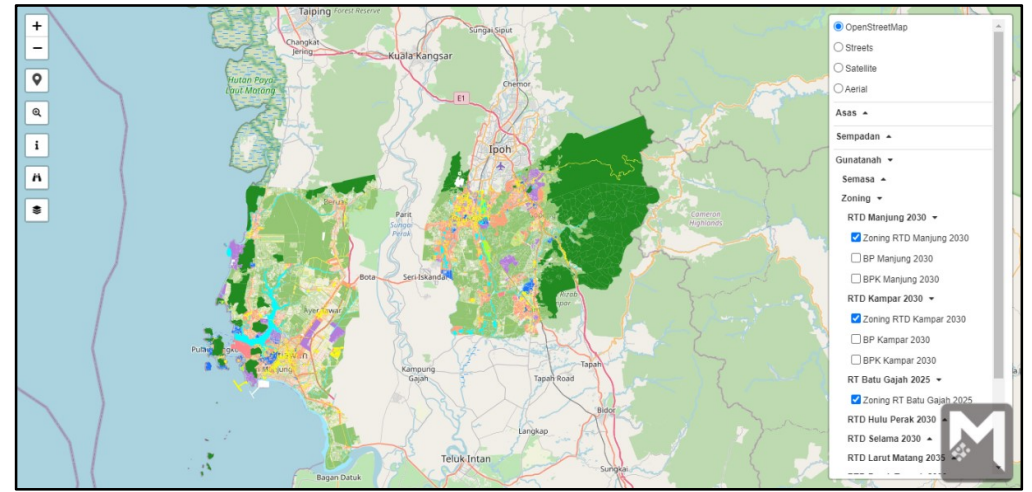

Rajah 10.2: Paparan Peta Bagi Lapisan yang Sedang Aktif

- Klik pada ikon <sup>™</sup> dan tanda pada lapisan untuk aktifkan lapisan. Rajah di atas merupakan paparan peta bagi lapisan yang sedang aktif.
- Pengguna boleh merujuk petunjuk iaitu klik pada ikon ?. Terdapat petunjuk mengenai warna dan simbol yang ada pada lapisan aktif seperti rajah di bawah.

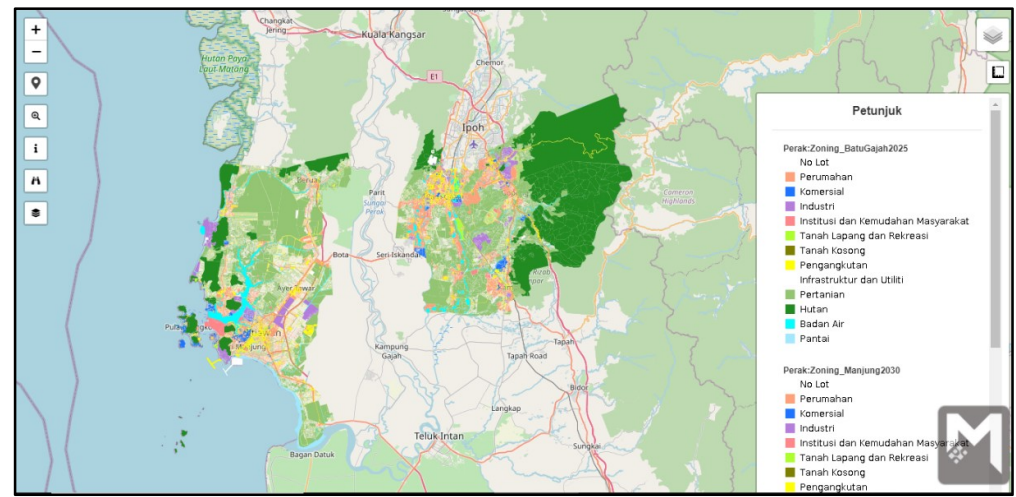

Rajah 10.3:Paparan Petunjuk bagi Lapisan Aktif

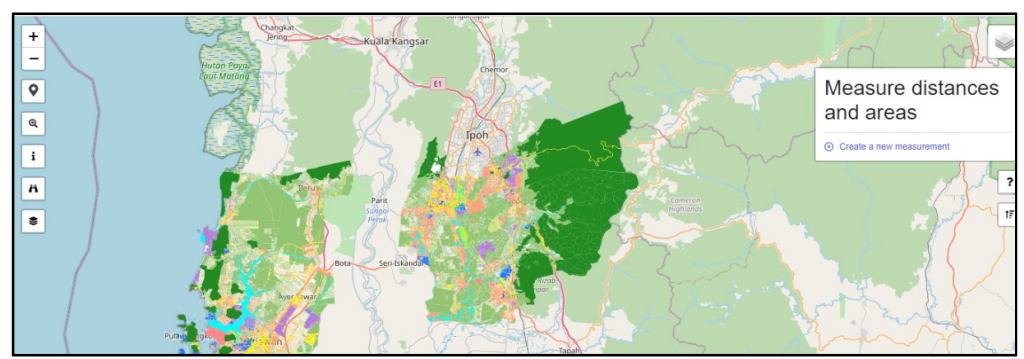

Rajah 10.4:Paparan bagi Mengukur Jarak dan Keluasan Kawasan pada Peta

- Rajah di atas merupakan paparan bagi mengukur jarak dan keluasan kawasan peta setelah arahkan tetikus padaikon
- klik Create a new measurement untuk mengukur.
- Kemudian klik satu kali pada peta untuk titik permulaan. Seterusnya, klik dua kali (*double click*) untuk titik akhir bagi mengukur jarak kawasan pada peta. Rajah di bawah merupakan paparan bagi jarak kawasan yang telah diukur.

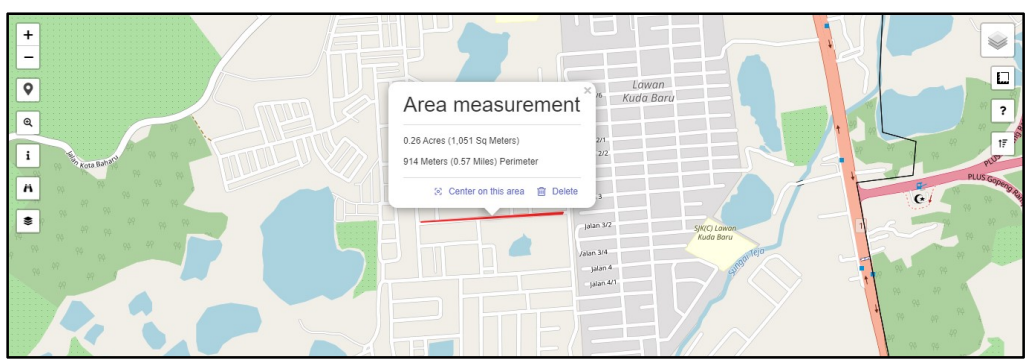

Rajah 10.5:Paparan bagi Jarak Kawasan yang Diukur

• Seterusnya, klik pada peta untuk titikkan kawasan yang ingin diukur. Seterusnya, klik dua kali (*double click*) untuk titik akhir bagi mengukur keluasan kawasan peta. Rajah di bawah merupakan paparan bagi keluasan kawasan yang telah diukur.

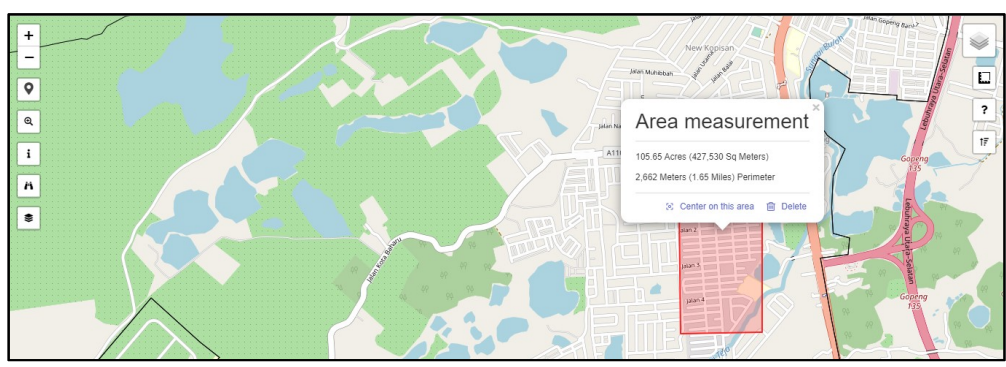

Rajah 10.6:Paparan bagi Keluasan Kawasan yang Diukur

| +<br>0 | Layer Order                                    | ×               |        |
|--------|------------------------------------------------|-----------------|--------|
|        | Show 10 entries                                | Search:         | A.S.   |
| 23     | Perak:Zoning_BatuGajah2025<br>Perak:BPK Kampar |                 | Gopens |
|        | Perak:Zoning_Manjung2030                       |                 | Course |
|        | Showing 1 to 3 of 3 entries                    | Previous 1 Next |        |

Rajah 10.7:Paparan bagi Menyusun Senarai Lapisan Aktif

- Rajah di atasmerupakan susunan lapisan untuk menyusun susunan lapisan yang aktif setelah klik pada ikon
- Pengguna boleh menyusun lapisan yang telah diaktifkan dan mambuat carian di ruang "Search".

|                                         | Maklumat L  | apisan                    | ×                 |
|-----------------------------------------|-------------|---------------------------|-------------------|
| Gelung Pepuyu<br>Q Bota                 | Zoning_Batu | Gajah2025                 | 7                 |
| E C C C C C C C C C C C C C C C C C C C | upi         | 080301000184911           | A119              |
|                                         | gtn1        | Komersial                 | Huton Rizab       |
|                                         | gtn2        | Runcit                    |                   |
|                                         | gtn3        |                           | par               |
|                                         | nama        | RT Daerah Batu Gajah 2025 |                   |
| E C                                     | luas_h      | 1.62591315119             | Chenderlang       |
|                                         | fcode       | DD3000                    | Temoh Stesen      |
|                                         | trkh_warta  | 0                         |                   |
|                                         | kod_gtn     | TPD100                    | ATAT              |
|                                         | negeri_id   | 08                        | the formation and |

Rajah 10.8:Paparan bagi Maklumat Tapisan

- Paparan seperti rajah di atas terpapar setelah klik pada ikon **i** dan seterusnya klik pada kawasan peta.
- Bagi mendapatkan info kawasan lapisan aktif pada peta yang diklik, lapisan perlu diaktifkan terlebih dahulu.

| t and the sen |              |                                       | REA                                                                                                    |                |
|---------------|--------------|---------------------------------------|----------------------------------------------------------------------------------------------------|----------------|
| Gelung Pepuyu | Carian       | ×                                     | T                                                                                                    | ?              |
| G Bota Kanan  | Jenis Carian | 1                                     | and the second second s | IF.            |
|               | No. Lot      | ¥                                     | Hutch R                                                                                                    | Alla           |
|               | Sila Pilih   | ~                                     | Komp.                                                                                                    | ar 🛁           |
| E AK          | Mukim        | · · · · · · · · · · · · · · · · · · · | A A A                                                                                                    |                |
| Lambor Kanan  | No. Lot      | ~                                     | Mamban                                                                                                    | Chenderiang    |
|               |              | ~                                     | Les D                                                                                                    | - AF           |
| Pulsu Tiga    |              |                                       | 70 TemphStesen                                                                                                    |                |
|               |              | Batal Papar                           | AIAI                                                                                                    | M              |
| AB A          | X            | Kampung Tersusun<br>Air Kuning        | Ayer Kuning                                                                                                    | and the second |

Rajah 10.9: Paparan Carian yang Terdapat Pada Peta Web

ñ

- Paparan seperti rajah di atas muncul setelah klik pada ikon
- Terdapat dua jenis carian iaitu:
  - Carian No. Lot
  - Carian No. Tindakan
- Masukkan maklumat carian di ruang yang disediakan dan klik Papar. Rajah di bawah merupakan paparan senarai carian yang telah dibuat berdasarkan No. Lot.

| + - |                   |                | A.          |                 | 3150            |                       |
|-----|-------------------|----------------|-------------|-----------------|-----------------|-----------------------|
| ٩   | Senarai Caria     | n Lot          |             |                 | ×               | ?                     |
| i   | Show 10 🗢 er      | ntries         |             | Search:         |                 | and a a               |
|     | No. Lot           | Layer 11       | Daerah 斗    | Mukim           | 11 Tindakan 11  | and the second second |
|     | 2666              | Lot_BaganDatuk | Bagan Datuk | Hutan Melintang | GO              | Hutton Rook           |
| A.  | 2666              | Lot_BaganDatuk | Bagan Datuk | Teluk Baru      | GO              | Kampar<br>Kampar      |
| 34  | 2666              | Lot_BaganDatuk | Bagan Datuk | Bagan Datuk     | GO              |                       |
|     | Showing 1 to 3 of | f 3 entries    |             |                 | Previous 1 Next | Tapah                 |
|     |                   | ATT BEF        |             | Kampung Gajah   | E.              | Tapah Road            |

Rajah 10.10:Paparan Senarai Carian Lot

- Ikon 📖 merupakan ikon bagi senarai carian yang telah dicari.
- Klik butang untuk lihat kawasan yang dicari. Kawasan yang dicari akan dipaparkan dan diwarnakan dengan warna biru seperti Rajah 10.11.

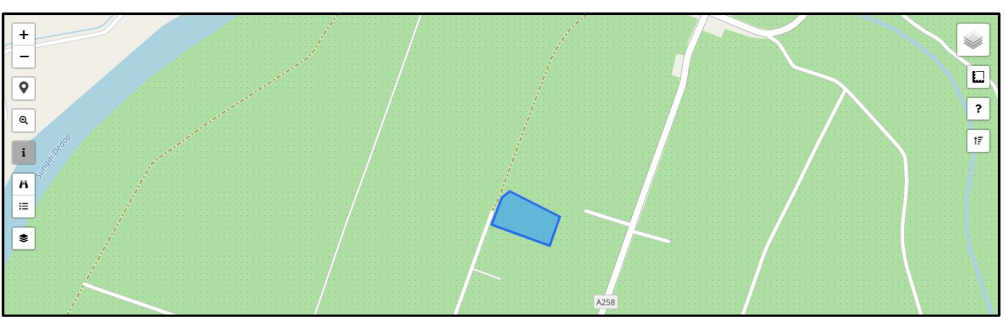

Rajah 10.11:Kawasan yang Dicari Berdasarkan No. Lot

| Carian ×                                                                       |  |
|--------------------------------------------------------------------------------|--|
| Pilihan Lapisan<br>Sila Pilih<br>Keluasan Carian (meters)<br>30<br>Batal Papar |  |

Rajah 10.12:Carian Menggunakan Buffer

- Bagi carian menggunakan buffer, pengguna perlu klik pada ikon 🖄. Seterusnya klik dan seretkan tetikus untuk buat satu bulatan pada peta. Sebelum melakukan carian ini, pengguna perlu mengaktifkan lapisan terlebih dahulu.
- Paparan seperti rajah di atas muncul setelah pengguna buat bulatan pada peta.
- Seterusnya, pilih lapisan dan klik Papar. Rajah di bawah merupakan paparan senarai carian lot menggunakan buffer.

|                 | Senarai Carian Lot          |             |            |    |
|-----------------|-----------------------------|-------------|------------|----|
| ٩               | Show 10 + entries           | Search:     |            | ?  |
| 1               | ID                          | 11 Tindakan | 11.<br>11. | 17 |
| A<br>III        | GT_BatangPadang.32461       | GO          |            |    |
|                 | GT_BatangPadang.32460       | GO          |            |    |
|                 | GT_BatangPadang.32459       | GO          |            |    |
|                 | GT_BatangPadang.32458       | GO          |            |    |
| 1154            | GT_BatangPadang.29195       | GO          |            |    |
| n denner Berner | Showing 1 to 5 of 5 entries | Previous 1  | Next       | M  |

Rajah 10.13: Paparan Senarai Carian Lot Menggunakan Buffer

- Ikon 💷 merupakan ikon bagi senarai carian yang telah dicari.
- Klik butang GO untuk lihat kawasan yang dicari. Kawasan yang dicari akan dipaparkan dan diwarnakan dengan warna biru seperti rajah di bawah.

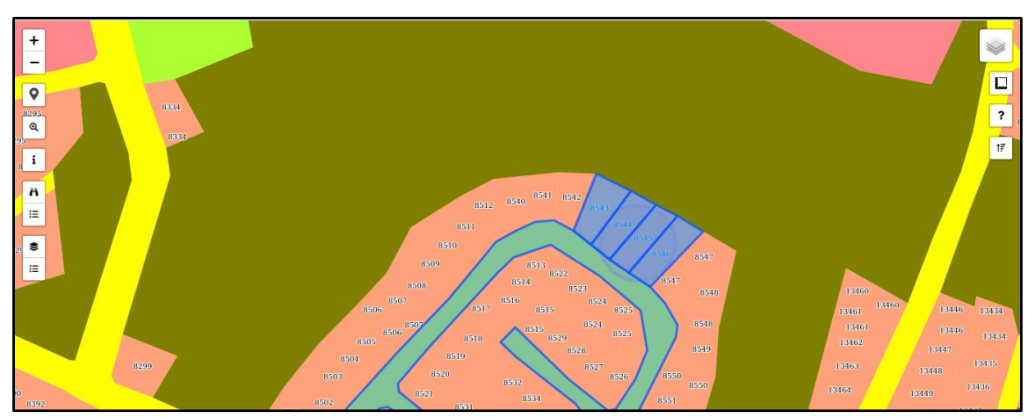

Rajah 10.14:Kawasan yang Dicari Berdasarkan No. Lot Menggunakan Buffer